Департамент агропромышленного комплекса, торговли и продовольствия ЯНАО Государственное бюджетное профессиональное образовательное учреждение ЯНАО «Ямальский полярный агроэкономический техникум»

Методические рекомендации

по оформление научно-исследовательской работы средствами программы Microsoft Word 2010

Салехард 2016

Одобрено и рекомендовано научно-методическим советом ГБПОУ ЯНАО «Ямальский полярный агроэкономический техникум» к использованию в учебной деятельности

#### Авторы:

Рыбин Юрий Иванович, преподаватель информатики и ИКТ первой квалификационной категории;

Еросланова Римма Ивановна, преподаватель информатики и ИКТ высшей квалификационной категории

В методических рекомендациях по оформлению НИР (научно – исследовательская работа) учтены требования действующих государственных стандартов: ГОСТ 7. 32 – 2001 «Отчет о научно-исследовательской работе»; ГОСТ 7.1 - 2003 «Библиографическая запись. Библиографическое описание. Общие требования и правила составления»; ГОСТ Р 7.0.5 - 2008 «Библиографическая ссылка. Общие требования и правила составления» и методические указания по написанию курсовой и дипломной работ образовательного учреждения

Данные методические рекомендации предназначены для студентов и преподавателей ГБПОУ ЯНАО «Ямальский полярный агроэкономический техникум»

# ОГЛАВЛЕНИЕ

| Введение                                               | 4  |
|--------------------------------------------------------|----|
| Этап 1: Разметка страницы                              | 6  |
| Этап 2: Форматирование текста.                         | 8  |
| Этап 3: Оформление структурных элементов               | 12 |
| Этап 3: Титульный лист, Содержание и нумерацию страниц | 19 |
| Этап 5: Номера подразделов и подразделов               | 26 |
| Заключение                                             | 30 |

#### ВВЕДЕНИЕ

Для оформления НИР (научно-исследовательская работа) используются ГОСТы (Государственный стандарт) и методические рекомендации учебного заведения.

В данной работе будут использованы методические указания, разработанные в нашем техникуме. В них были учтены требования действующих государственных стандартов:

1. ГОСТ 7. 32 - 2001Отчет о научно-исследовательской работе.

2. ГОСТ 7.1 - 2003 Библиографическая запись. Библиографическое описание. Общие требования и правила составления.

3. ГОСТ Р 7.0.5 - 2008 Библиографическая ссылка. Общие требования и правила составления.

Следует обратить внимание на следующие пункты.

#### Общие требования.

1. Формат бумаги – A4 (210 x 297 мм).

2. Каждый лист НИР должен иметь поля не менее:

левое – 30 мм; верхнее – 20 мм; правое – 10 мм; нижнее – 20 мм.

3. Шрифт: размер – 14 пт, тип – Times New Roman.

4. Межстрочный интервал – полуторный.

5. Номера страниц проставляются посередине нижнего поля листа арабскими цифрами.

6. Титульный лист включают в общую нумерацию страниц. Номер страницы на титульном листе не проставляют.

7. Листы работы нумеруются, начиная с листа «Введение».

8. Отступ красной строки – 1,25 см.

9. Выравнивание текста – по ширине.

10. Выравнивание заголовков – по центру строки.

11. Переносы в словах не допускаются.

12. Цвет шрифта основного текста дипломной работы – черный.

13. По ГОСТ 7.32-2001, заголовки структурных элементов работы располагают в середине строки без точки в конце и печатают заглавными буквами без подчеркивания.

14. Каждый раздел (введение, глава, заключение, приложение) начинается с новой страницы. Главы могут делиться на параграфы, которые в свою очередь могут делиться на пункты и подпункты (и более мелкие разделы).

15. Заголовки разделов и подразделов, указанные в содержании (оглавлении), в тексте работы должны быть выделены и идентично пронумерованы. Разделы, подразделы, пункты и подпункты следует нумеровать арабскими цифрами и записывать с первой позиции табуляции.

16. Расстояние между заголовком и текстом должно быть одной пустой строке. Расстояние между заголовками главы и параграфа - 8 мм.

Есть готовый реферат, без иллюстраций, приложений и таблиц, но не оформленный в должном виде.

Ниже описаны действия необходимые для приведения работы к соответствующим ГОСТам.

5

# ЭТАП 1: РАЗМЕТКА СТРАНИЦЫ

Из рекомендаций следует, что формат бумаги должен быть – A4 (210 х 297 мм), а каждый лист иметь поля не <u>менее</u>:

- левое 30 мм;
- верхнее 20 мм;
- правое 10 мм;
- нижнее 20 мм.

Вызовите диалоговое окно «Параметры страницы»:

Вкладка «Разметка страницы» → Группа элементов «Параметры страницы» → кнопка [6] (Рисунок 1).

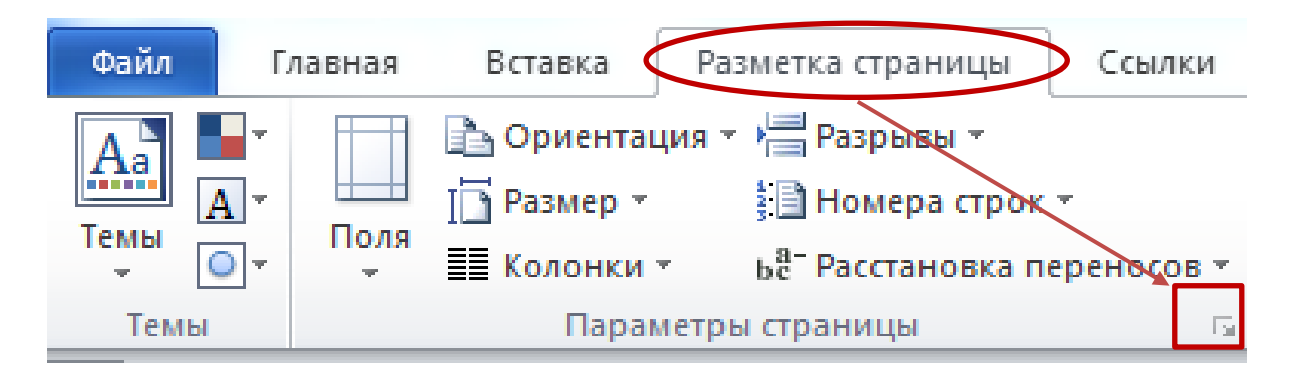

# Рисунок 1 Вызов диалогового окна «Параметры страницы»

Диалоговое окно «Параметры страницы» → Вкладка «Размер бумаги». Обычно размер бумаги уже установлен – А4. Ошибка! Источник ссылки не найден. иллюстрирует, где меняется размер бумаги.

| 1 | lap | аметры с           | границы 🤉 🗙                  | Ŋ |
|---|-----|--------------------|------------------------------|---|
|   |     | Поля Р             | азмер бумаги Источник кимаги |   |
| / | P   | азмер <u>б</u> ума | іги:                         |   |
|   |     | A4 (210 x          | 297 мм) 💌                    |   |
|   |     | <u>Ш</u> ирина:    | 21 CM                        |   |
|   |     | <u>ы</u> нсота:    | 29,7 см                      |   |
|   | П   | юдача бум          | аги                          |   |

Рисунок 2 Вкладка «Размер бумаги» в окне «Параметры страницы»

Диалоговое окно «*Параметры страницы*» → Вкладка «*Поля*». В этой вкладке выставите соответствующие значения размеров полей (Рисунок 3).

| Параметры страницы                 | The state of the second second | 8 ×       |
|------------------------------------|--------------------------------|-----------|
| Поля Размер бумаги                 | Источник бумаги                |           |
| Поля                               |                                |           |
| Вер <u>х</u> нее: 2 см             | Нижнее:                        | 2 см 🚔    |
| Л <u>е</u> вое: 3 см               | Пр <u>а</u> вое:               | 1см 🚖     |
| Перепле <u>т</u> : 0 см            | Положение переплета:           | Слева     |
| бриентация                         |                                |           |
|                                    |                                |           |
| <u>к</u> нижная а <u>л</u> ьйомная |                                |           |
| Стреницы                           |                                |           |
| несколько страниц:                 | Обычный                        |           |
| 06                                 |                                |           |
|                                    |                                |           |
|                                    |                                |           |
|                                    |                                |           |
|                                    |                                |           |
|                                    |                                |           |
| Применить: ко всему доку           | менту 💌                        |           |
| По умолчанию                       |                                | ОК Отмена |

Рисунок 3 Вкладка «Поля» в окне «Параметры страницы»

# ЭТАП 2: ФОРМАТИРОВАНИЕ ТЕКСТА.

На этом этапе оформляется текст. Первоначальный вид документа, а также конечный результат вы можете увидеть на рисунках Рисунок 9 Вид текста до ФОРМАТИРОВАНИЯ

# ВВЕДЕНИЕ

На сегодняшний день в мире существует более 130 миллионов компьютеров и более 80% из них объединены в различные информационновычислительные сети, начиная от малых локальных сетей в офисах до глобальных сетей типа InternetВсемирная тенденция к объединению компьютеров в сети обусловлена рядом важных причин, таких как ускорение передачи информационных сообщений, возможность быстрого обмена информацией между пользователями, получение и передача сообщений (факсов, электронной почты и т.п.), не отходя от рабочего места, возможность мгновенного получения любой информации из любой точки земного шара, а также обмен информацией между компьютерами разных производителей, работающих под управлением различного программного обеспечения.

Среди существующих концепций вычислительных комплексов Рисунок 10.

#### Шаг 1: форматирование текста

С помощью комбинации клавиш «*Ctrl+A*» (А-латинская), выделите весь текст документа. Рисунок 4 иллюстрирует выделенный текст документа.

| W 🚽 🤊 - O 🖙       |                                                                                                    | BЫчислительные Сети.docx -                                                                                                    | Microsoft Word                                                                                                    |                                                                                                    |                                   |
|-------------------|----------------------------------------------------------------------------------------------------|----------------------------------------------------------------------------------------------------|----------------------------------------------------------------------------------------------------|----------------------------------------------------------------------------------------------------|-----------------------------------|
| Файл Главная      | Вставка Разметка страницы Ссылки                                                                                                    | Рассылки Рецензирование Ви                                                                                                    | ид ABBYY FineReader 11                                                                                                    |                                                                                                    | ۵ ()                              |
| Бставить<br>✓ ✓ Х | · · A ∧ Aa · → · · · · · · · · · · · · · · · · ·                                                                                                    | - :::-::::::::::::::::::::::::::::::::                                                                                                    | АаБбВвГ АаБбВвГг, АаБбВ А<br>ПОбычный Безинтер Заголово За                                                                                                    | аБбВ АаБбВв<br>олово Заголово<br>Заголово<br>Стили<br>Стили<br>Ст                                                                                                    | Найти т<br>Заменить<br>Выделить т |
| Буфер обмена 🗔    | Шрифт ы                                                                                                    | Абзац 🗔                                                                                                    | Стили                                                                                                    | Гы Реда                                                                                                    | актирование                       |
|                   | 2 4 6 8 10 12 14 16                                                                                                    |                                                                                                    |                                                                                                    |                                                                                                    |                                   |
| 4                 |                                                                                                    | wanami State, independent sey kindependent<br>oppennung für der gestenste sentensamter. Letter und<br>einstellte eine State and andere seiter sind<br>einstellte eine State andere seiter sind einer seiter<br>einstellte eine State andere seiter einstellte einer som<br>einstellte eine State andere seiter einstellte einer som<br>einstellte eine State andere seiter einstellte einer som<br>einstellte einstellte einstellte einstellte einstellte einer som<br>einstellte einstellte einstellte einstellte einstellte einstellte<br>einstellte einstellte einstellte einstellte einstellte einstellte einstellte einstellte<br>einstellte einstellte einstellte einstellte einstellte einstellte einstellte<br>einstellte einstellte einstellte einstellte einstellte einstellte einstellte<br>einstellte einstellte einstellte einstellte einstellte einstellte<br>einstellte einstellte einstellte einstellte einstellte einstellte einstellte<br>einstellte einstellte einstellte einstellte einstellte einstellte<br>einstellte einstellte einstellte einstellte einstellte einstellte einstellte<br>einstellte einstellte einstellte einstellte einstellte einstellte<br>einstellte einstellte einstellte einstellte einstellte einstellte<br>einstellte einstellte einstellte einstellte einstellte einstellte einstellte<br>einstellte einstellte einstellte einstellte einstellte einstellte<br>einstellte einstellte einstellte einstellte einstellte einstellte<br>einstellte einstellte einstellte einstellte einstellte einstellte einstellte<br>einstellte einstellte einstellte einstellte einstellte einstellte einstellte einstellte einstellte einstellte<br>einstellte einstellte einstellte einstellte einstellte einstellte einstellte einstellte<br>einstellte einstellte einstellte einstellte einstellte einstellte einstellte einstellte einstellte einstellte<br>einstellte einstellte einstellte einstellte einstellte einstellte einstellte einstellte einstellte einstellte<br>einstellte einstellte einstellte einstellte einstellte einstellte einstellte einstellte einstellte einstellte<br>einstellte einstellte einstellte einstellte einstellte einstellte einste | онартита для для сло<br>фартна и плу и пло мождай и плу уческу трема<br>фартна и плу и пло мождай и плу уческу трема<br>фартна и плу и плу и плу и плу и плу и плу и плу и<br>плу и плу и плу и плу и плу и плу и плу и плу и плу и<br>плу плу и плу и плу и плу и плу и плу и плу и плу и плу и<br>плу плу и плу и плу и плу и плу и плу и плу и плу и плу и<br>плу плу и плу и плу и плу и плу и плу и плу и плу и плу и плу и<br>плу плу и плу и | pance Sports and sport space, answer approach sport space<br>by the sport of the sport space space<br>meaning of the sport space space space<br>meaning of the sport space space<br>and sport space space space<br>sports and space space<br>sports and space<br>sports and space<br>sports and space<br>sports and space<br>sports and space<br>sports and space<br>sports and space<br>sports and space<br>sports and space<br>sports and space<br>sports and space<br>sports and space<br>sport space<br>sport sport<br>sport space<br>sport sport<br>sport sport<br>sport sport<br>sport sport<br>sport<br>sp |                                   |
| 10 8 6            | ординият Алгания<br>2010 годиният Алганият<br>2010 годиният самора нарадит Алганиятана наложны колособалия<br>2010 годиният самора и самора самора на сображения<br>макадит Алганиятан Самора и самора самора самора самора самора<br>самора самора самора самора самора самора самора самора самора<br>на самора самора самора самора самора самора самора самора самора<br>самора самора самора самора самора самора самора самора самора<br>на самора самора самора самора самора самора самора самора<br>самора самора самора самора самора самора самора самора<br>самора самора самора самора самора самора самора самора<br>самора самора самора самора самора самора самора самора<br>самора самора самора самора самора самора самора самора<br>самора самора самора самора самора самора самора самора<br>самора самора самора самора самора самора самора самора<br>самора самора самора самора самора самора самора самора<br>самора самора самора самора самора самора самора самора<br>самора самора самора самора самора самора самора самора<br>самора самора самора самора самора самора самора самора самора<br>самора самора самора самора самора самора самора самора самора<br>самора самора самора самора самора самора самора самора самора<br>самора самора самора самора самора самора самора самора самора<br>самора самора самора самора самора самора самора самора самора<br>самора самора самора самора самора самора самора самора самора самора<br>самора самора самора самора самора самора самора самора самора<br>самора самора самора самора самора самора самора<br>самора самора самора самора самора самора самора самора самора<br>самора самора самора самора самора самора самора самора самора<br>самора самора самора самора самора самора самора самора самора самора<br>самора самора самора самора самора самора самора самора самора<br>самора самора самора самора самора самора самора<br>самора самора самора самора самора самора самора самора самора<br>самора самора самора самора самора самора самора<br>самора самора самора самора самора самора самора самора самора<br>самора самора самора самора самора самора самора<br>самора самора самора самора самора самора само | сальщара 342<br>Пролудатта кольтанама 352<br>Оклупная продальная наконатара в колу пек-<br>продальная разредска катеры пакалаг и измоны на<br>окраницах цатунска, накумска разред пролута, катеры<br>заразредска катеры пакалаг и измоны на<br>окраницах цатунска, накумска разредска и наконата<br>накумска цатунска, накумска разредска и наконата                                                                                                    | References of Control Control                 | стании, аргититурай, продражно дебяти.<br>чудствут в консей притикарства и а байствиций нартуральной<br>у подтрума должданикай, служба.<br>сортании Аннические нартитические истерибатаной бла<br>ализии в транации нартурации баланики прилогатория б<br>нартичи в улические прилогатория (<br>нартичи в улические прилогатория)<br>нартичи в улические из уличитические нартити в<br>сорденали в улические из уличитические нарти и<br>нартичи в улические из уличитические нарти и<br>нартичи на улические из уличитические нарти и<br>нартичи на улические из уличитические нартичи и<br>нартичи нартичи нартичи нартичи нартичи нартичи на нартичи<br>нартичи на улические из уличитические нартичи и<br>нартичи нартичи нартичи нартичи нартичи нартичи нартичи нартичи<br>нартичи нартичи нартичи нартичи нартичи нартичи нартичи<br>нартичи нартичи нартичи нартичи нартичи нартичи нартичи<br>нартичи нартичи нартичи нартичи нартичи нартичи нартичи<br>нартичи нартичи нартичи нартичи нартичи нартичи нартичи<br>нартичи нартичи нартичи нартичи нартичи нартичи нартичи нартичи<br>нартичи нартичи нартичи нартичи нартичи нартичи нартичи нартичи<br>нартичи нартичи нартичи нартичи нартичи нартичи нартичи нартичи нартичи нартичи<br>нартичи нартичи нар                                                                                                    |                                   |
| 16 14 12          | Почтите плакала конструкция структи подобратот продоктом<br>тредоторажи на продократном структи подобратот продокти<br>казаная конструкт расто друга друга и подобрат изтатитущих редота<br>конструкций (конструкт) и подобратно подаката и подобратности<br>структо рабован гладова, продокталов и каза и подобратности<br>структо рабован гладова, продокталов и каза ПСС<br>Основае отполи ССС от побласа по тредота должи, и которо 740 и каз абхости<br>насти сраза было всехоратота нака предна должи, и которо 740 и друга<br>подобратной состоятелятата и практора должи, и которо 740 дуга<br>подобратно Сорудина пуранита и практора должи, и которо 740 дуга<br>подобратно Сорудина пуранита и практора должи, и которо 740 дуга<br>подобратно Сорудина пуранита и практора должи, и которо 740 дуга<br>подобратно Сорудина пуранита и практора должи, и которо 740 дуга<br>подобратно Сорудина пуранита и практора должи, и которо 740 дуга<br>подобратно Сорудина пуранита и практора должи и подобратно собратност<br>на структи собратно пуранита и практора и подобратност<br>на структи собратност практора и подобратност<br>на структи собратност практора и подобратност<br>на структи собратност практорическа и подобратност<br>на структи собратност практории и подобратност<br>на структи собратност практории и подобратност<br>на структи собратност практории и подобратност<br>на структи собратност<br>на структи и подобратност<br>на структи и подобратност<br>на струк        | ранция за элекством районала с а спроредни<br>народнати претос областнатата на конструкци<br>на правилати со состатитация ракова на конструкци<br>ранирания областната на конструкции и претостата<br>ранирания областната распроизвания, ра<br>гранирания распрои предселения про наполня<br>ранирания распрои предселения, пре наполня<br>ранирания распрои предселения, пре напорня<br>ранирания распрои предселения, пре напорня                                                                                                    | ал рабони ист. сукращуета и офроноранано на<br>ина установание и ист. сукращуета и предоставание на<br>ина установликата, предоставание и ист.<br>ина установликата установание и ист. сукращите и ист.<br>ина истоливание иниципетации и ист. сукращите и ист. сукращите и          | та устрайти сли об понсково се селин.<br>адоб 256 ок нове 200 јетрабита е платио тадјопаров об навет 2<br>услатива јетрабита салосатела у конолугителаци, е дулон                                                                                                    |                                   |
| 20 18             | пантор токо седонога част то токов како и токо ситом токоболно<br>ранкова поферуала и на устанита. Тако да како на облужива такура на<br>та ранарат теретория<br>в единарат теретория<br>в единаратите фольковате единала бакара ран. Перератано XII в<br>детото фольката единала и барат вока бакара ранкована<br>рабона ситот, котра сависта во пакорат формана, сурската и<br>вородна Побена иста струдана перетона барата и<br>вородна и барат серона селото на поразована и<br>вородната и средо селото.                                                                                                    | территот ули обрабно удожно, прилок октолько<br>Трабована в таба<br>Трабована в таба од болевана в 1951 году номотт<br>трабована здородорежно в лити раконски напр<br>Одуне трабована.<br>Трабована и замондоботана устрабята в сето                                                                                                    | <ul> <li>Kaligium k ett.</li> <li>Kaligium k ett.</li> <li>Kal</li></ul>                                                                                                    | schamt singtin a Samatanik gegi sik kata kanakarkan<br>gan maktan Spako: yatadiktu, myuka yatadiktu, kata<br>diktuka<br>ganatanik entij<br>ganatanika                                                                                                    |                                   |

Рисунок 4 Выделенный текст документа

Шаг 2: Откройте диалоговое окно «Шрифт»: Вкладка «Главная» →

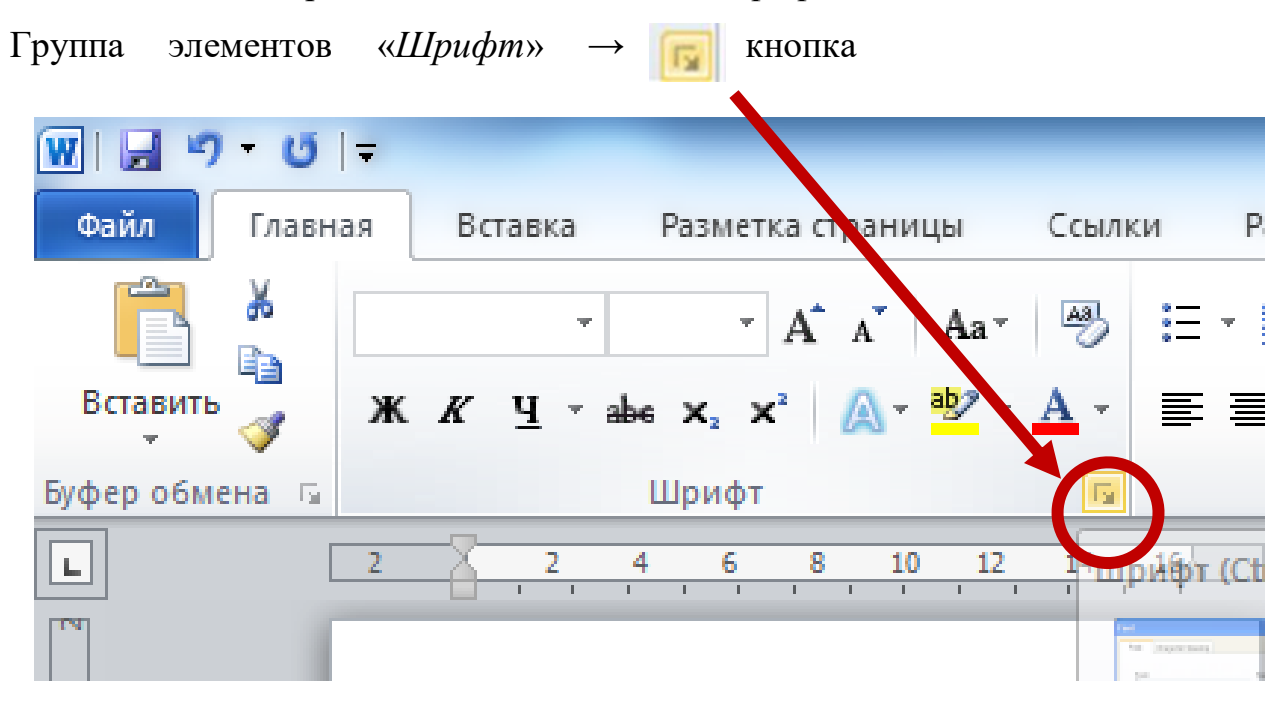

Рисунок 5 Вызов диалогового окна «Шрифт»

| Шрифт                                                                     | -                      | ? ×             |  |  |  |
|---------------------------------------------------------------------------|------------------------|-----------------|--|--|--|
| Шрифт Дополнительно                                                       |                        |                 |  |  |  |
| Шрифт:                                                                    | <u>Н</u> ачертание:    | <u>Р</u> азмер: |  |  |  |
| Times New Roman                                                           | Обычный                | 14              |  |  |  |
| Sylfaen 🔺                                                                 | Орычный 🗸              | 9               |  |  |  |
| Tahoma                                                                    | Полужирный             | 11              |  |  |  |
| Tempus Sans ITC                                                           | Полужирный Курсив      | 12              |  |  |  |
| Times New Roman                                                           |                        |                 |  |  |  |
| Цвет текста: Подчерки                                                     | вание: Цвет подч       | еркивания:      |  |  |  |
| Авто 💌 (нет)                                                              | <ul> <li>At</li> </ul> | это 👻           |  |  |  |
| Видоизменение                                                             |                        |                 |  |  |  |
| <u>з</u> ачеркнутый                                                       | малые пр               | описные         |  |  |  |
| двойное зачеркивание                                                      | Bce npon               | исные           |  |  |  |
| над <u>с</u> трочный                                                      | скрытый                |                 |  |  |  |
| подстрочн <u>ы</u> й                                                      |                        |                 |  |  |  |
| Образец                                                                   |                        |                 |  |  |  |
|                                                                           |                        |                 |  |  |  |
| Times New Roman                                                           |                        |                 |  |  |  |
| Шрифт ТијеТуре. Он используется для вывода как на экран, так и на принтер |                        |                 |  |  |  |
|                                                                           |                        |                 |  |  |  |
|                                                                           |                        |                 |  |  |  |
| по умолчанию Текстовые эффекты.                                           | ОК                     | Отмена          |  |  |  |

Рисунок 6 Вид окна «Шрифт»

Шаг 3: Выставите соответствующие значения для пунктов «Шрифт», «Начертание», «Размер шрифта», «Цвет текста». Рисунок 7 показывает необходимые поля для форматирования текста.

| Шрифт                                                             | in the second second se | -                                                   | 2                         | x     |
|-------------------------------------------------------------------|----------------------------------------------------------------------------------------------------|-----------------------------------------------------|---------------------------|-------|
| <u>Ш</u> рифт Дополнител <u>ь</u> но                              |                                                                                                    |                                                     |                           |       |
| 1                                                                 | 2                                                                                                    |                                                     | 3                         |       |
| Шр <u>и</u> фт:                                                   |                                                                                                    | <u>Н</u> ачертание:                                 | Разме                     | ep:   |
| Times New Roman                                                   |                                                                                                    | Обычный                                             | 14                        |       |
| Sylfaen<br>Symbol<br>Tahoma<br>Tempus Sans ITC<br>Times New Roman | •<br>•                                                                                                    | Орычный<br>Курсив<br>Полужирный<br>Полужирный Курси | 9<br>10<br>11<br>12<br>14 | •     |
| цвет текста:                                                      | <u>П</u> одчеркива                                                                                                    | ание: Цвет                                          | подчеркиван               | ия:   |
| Авто                                                              | (нет)                                                                                                    | -                                                   | Авто                      | -     |
| Видоизменение                                                     |                                                                                                    |                                                     |                           |       |
| <u>з</u> ачеркнутый                                               |                                                                                                    | мал                                                 | ые прописны               | e     |
| 📃 двойное зачеркивание                                            | 2                                                                                                    | Ece                                                 | прописные                 |       |
| над <u>с</u> трочный                                              |                                                                                                    | 📃 скр                                               | ыты <u>й</u>              |       |
| подстрочный                                                       |                                                                                                    |                                                     |                           |       |
| Образец                                                           |                                                                                                    |                                                     |                           |       |
|                                                                   | Times Ne                                                                                                    | w Roman                                             |                           |       |
| Шрифт TrueType. Он испо                                           | льзуется для в                                                                                                    | ывода как на экран,                                 | так и на прин             | нтер. |
|                                                                   |                                                                                                    | 5                                                   |                           |       |
| По умолчанию Текстов                                              | ые эффекты                                                                                                    | ОК                                                  | От                        | мена  |

Рисунок 7 Форматирование теста с помощью окна «Шрифт»

Шаг 4: Для оформления абзацев в документе, вызовите диалоговое

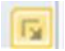

окно «Абзац»: Вкладка «Главная» → Группа элементов «Абзац» → кнопка

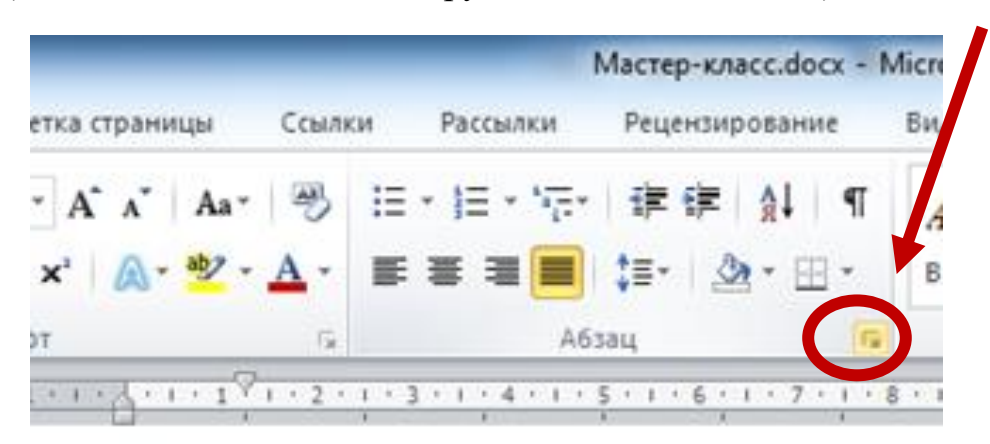

Шаг 5: Измените выравнивание, красную строку, интервал «ПЕРЕД» и «ПОСЛЕ» абзацев, межстрочный интервал. Рисунок 8 иллюстрирует пункты на которые надо обратить внимание.

| Отступы и интервалы Положение на странице<br>Общие<br>Выравнияание: По ширине<br>Уровень: Основной текст •<br>Сдева: Основной текст •<br>Сдева: Основной текст •<br>Сдрава Основной текст •<br>Сдрава Основной текст •<br>Сдрава Основной текст •<br>Зеркальные отступы<br>Интервал<br>Перед: Основной текст •<br>Зеркальные отступы<br>Интервал<br>Перед: Основной текст •<br>Не добавлять интервал иежду абзацами озного стиля<br>Образец<br>Сбразец<br>Сручатель Образе текть Обрасе текть Обрасе те                                                                                                    | Абзац                                                                                                    | ? <mark>×</mark>                                                                         |
|----------------------------------------------------------------------------------------------------|----------------------------------------------------------------------------------------------------|------------------------------------------------------------------------------------------|
| Общие<br>Выравникание: По ширине<br>Уровень: Основной текст<br>Основной текст<br>Сдева: Основной текст<br>Сдева: Основной текст<br>Сдева: Основной текст<br>Сдева: Основной текст<br>Сдева: Основной текст<br>Сдева: Основной текст<br>Сдева: Основной текст<br>Сдева: Основной текст<br>Сдева: Основной текст<br>Сдева: Основной текст<br>Сдева: Основной текст<br>Сдева: Основной текст<br>Сдева: Основной текст<br>Соступ<br>Зеркальные отступы<br>Интервал<br>Перед: Опт<br>Слетение: Опт<br>Слетение: Опт<br>Слетение: Опт<br>Слетение: Опт<br>Слетение: Опт<br>Собразец<br>Сбразец<br>Собразец текс Обрасу текс Обрасу текс Обрасу текс Обрасу текс Обрасу<br>текс Обрасу текс Обрасу текс Об                                                                                                    | Отступы и интервалы Положение на стран                                                                                   | ице                                                                                      |
| Выравния ние: По ширине<br>Уровень: Основной текст<br>Сдева: Основной текст<br>Сдева: Основной текст<br>Сдева: Основной текст<br>Сдева: Основной текст<br>Сдева: Основной текст<br>Подрава: Основной текст<br>Подрава: Селовной быев. Селовной быев. Селовая текс Обрава; тексе Обрава; тексе Обрава; тексе Обрава; тексе Обрава; тексе Обрава; тексе Обрава; тексе<br>Селовной быев. Селовной быев.                                                                                                    | Общие                                                                                                    | 1                                                                                        |
| Уровень: Основной текст<br>Сдева: Основной текст<br>Сдева: Основной текст<br>Сдева: Основной текст<br>Сдева: Основной текст<br>Сдева: Основной текст<br>Сдева: Основной текст<br>Сдева: Основной текст<br>Сдева: Основной текст<br>Сдева: Основной текст<br>Сдева: Основной текст<br>Сдева: Основной текст<br>Сорава: Основной текст<br>Сорава: Основной текст<br>Сорава: Основной текст<br>Случение: Основной текст<br>Случение: Основной текст<br>Сдева: Основной текст<br>Случение: Основной текст<br>Случение:                                                                                                    | Выравнияание: По ширине                                                                                                  |                                                                                          |
| Стступ<br>Сдева:<br>Остступ<br>Сдева:<br>Осм<br>Осм<br>Сдрава:<br>Осм<br>Осм<br>Осм<br>Осм<br>Осм<br>Осм<br>Остступ<br>Остступ<br>Остос<br>Остос<br>Ос | Уровень: Основной текст 🔻                                                                                                |                                                                                          |
| Отступ<br>Сдева:<br>Одава:<br>Одава:<br>Одава:<br>Одава:<br>Одава:<br>Одава:<br>Одава:<br>Одава:<br>Одава:<br>Одава:<br>Одава:<br>Одава:<br>Одава:<br>Одава:<br>Одава:<br>Одава:<br>Одава:<br>Одава:<br>Одава:<br>Одава:<br>Одава:<br>Одава:<br>Одава:<br>Одава:<br>Одава:<br>Одава:<br>Одава:<br>Состонии<br>Состонии<br>Состони<br>Состонии<br>Состонии<br>Состонии<br>Сост                                                                                                    |                                                                                                    | 2                                                                                        |
| Сдева: Осм Синстраниис ОК Отмена                                                                                                    | Отступ                                                                                                    |                                                                                          |
| Сдрава С Оси С Оттетна<br>Сдрава О Си С Оттетна<br>Веркальные отступы<br>Интервал<br>Перед: Опт С Инжиристрочный: Значение:<br>После: Опт С Инжиристрочный: Значение:<br>После: Опт С Инжиристрочный: Значение:<br>После: Опт С Инжиристрочный: С Значение:<br>Перезалия<br>Не добавлять интервал между абзацами озного стиля<br>Образец<br>Прозилущий абаас Прозилущий абаас Прозилущий абаас Прозилущий абаас<br>Прозилущий абаас Прозилущий абаас Прозилущий абаас Прозилущий абаас<br>Прозилущий абаас Прозилущий абаас Прозилущий абаас Прозилущий абаас<br>Прозилущий абаас Прозилущий абаас Прозилущий абаас Прозилущий абаас<br>Соразец<br>По имолизии с Старищие: Старующий абаас Сларующий абаас Сл                                                                                                    | Сдева: Осм 🚔                                                                                                    | ерва <u>я</u> строка: <u>н</u> а:                                                        |
| Зеркальные отступы         Интервал         Перед:       О пт         После:       О пт         О пт                                                                                                    | Справа:3 0 см 🚔                                                                                                    | Отступ 🔹 1,25 см 🌩                                                                       |
| Интервал<br>Перед: Опт<br>После: Опт<br>Перед: Опт<br>Перед: Опт<br>Перед: Опт<br>Переморана блад Презмарная аблад Презмарная аблад Следующия аблад Следующия аблад След                                                                                                    | 🔲 Зеркальные отступы                                                                                                    |                                                                                          |
| Интервал<br>Перед: Опт<br>После: Опт<br>После: Опт<br>Не добавлять интервал лежду абзацами озного стиля<br>Матервал<br>Презизурай збие Презизурай збие Сисумерий збие Сисумерии збие Сисумерий збие Сисумерий збие Сисумерии збие Сисумерии збие                                                                                                    |                                                                                                    |                                                                                          |
| Перед: 0 пт<br>После: 0 пт<br>После: 0 пт<br>Передитически странии страниций страниции страниции                                                                                                    | Интервал                                                                                                    | 4                                                                                        |
| П <u>о</u> сле: 0 пт                                                                                                    | Перед: Опт                                                                                                    | еждустрочный: значение:                                                                  |
| Сперинания и организация и организация и ор                                                                                                    | После: 0 пт                                                                                                    | 1,5 строки                                                                               |
| Образец<br>Презизущий абана Презизущий абана Презизущий абана Презизущий абана Презизущий абана<br>Презизущий абана Презизущий абана Презизущий абана Презизущий абана<br>Презизущий абана<br>Презизущий абана<br>Обраная токих Обраная токих Обраная токих Обраная токих Обраная токих Обраная<br>токих Обраная токих Обраная токих<br>Следующий абаная Следующий абаная Следующий абаная Следующий абаная<br>Следующий абаная Следующий абаная Следующий абаная Следующий абаная Следующий абаная<br>Следующий абаная Следующий абаная Следующий абаная Следующий абаная Следующий абаная<br>Следующий абаная Следующий абаная Следующий абаная Следующий абаная Следующий абаная<br>Следующий абаная Следующий абаная Следующий абаная Следующий абаная Следующий абаная Следующий абаная<br>Следующий абаная Следующий абаная Следующий абаная Следующий абаная Следующий абаная<br>Следующий абаная Следующий абаная Следующий абаная<br>Следующий абаная Следующий абаная Следующий абаная<br>Следующий абаная Следующий абаная Следующий абаная<br>Следующий абаная Следующий абаная<br>Следующий абаная<br>Следующий абаная                                                                                                    | Не до <u>о</u> авлять интерваллежду аозацами                                                                             | одного стиля                                                                             |
| Презмаущий абаар Презмаущий абаар Презмаущий абаар Презмаущий абаар Презмаущий абаар<br>Презмаущий абаар<br>Презмаущий абаар<br>Обранар тожта Обранар тожта Обранар тожта Обранар тожта Обранар тожта Обранар тожта Обранар тожта<br>Обранар тожта Обранар тожта<br>Обранар тожта Обранар тожта<br>Следующий абаар Следующий абаар Следующий абаар Следующий абаар<br>Следующий абаар Следующий абаар Следующий абаар Следующий абаар<br>Следующий абаар Следующий абаар Следующий абаар Следующий абаар<br>Следующий абаар Следующий абаар Следующий абаар Следующий абаар<br>Следующий абаар Следующий абаар<br>Следующий абаар Следующий абаар<br>Следующий абаар Следующий абаар                                                                                                    | Образец                                                                                                    |                                                                                          |
| По умолична иблас Презилущий иблас Презилущий иблас Презилущий иблас Презилущий иблас Презилущий иблас Презилущий иблас Презилущий иблас Презилущий иблас Презилущий иблас Обрана; токта Обрана; токта Обрана; Токта Обрана; Токта Обрана; Токт                                                                                                    | -<br>Προμωχνημικά αδιαιη Προχωχνημικά αδιαιη Προχωχνημικά                                                                | абаац Продыдуций абаац Продыдуций абаац                                                  |
| текта Обрысу текта Обрысу текта Обрысу текта Обрысу текта Обрысу текта Обрысу текта Обрысу текта Обрысу текта Обрысу текта<br>Слезунуния облас слезунуния облас Слезунуния облас Слезунуния облас Слезунуния облас Слезунуния облас Слезунуния<br>Слезунуния облас Слезунуния облас Слезунуния облас Слезунуния облас Слезунуния облас Слезунуния<br>Табъуляция                                                                                                    | Προμωργμαί αδιας Προμωργιμαί αδιας Προμωργιμαί αδι<br>Προμωργιμαί αδιας<br>Οδρωση τουτά Οδρωση τουτά Οδρωση τουτά Οδρωση | ад Предмауций абаад Предмауций абаад<br>текста Обранод текста Обранод                    |
| Следующий зблад Следующий зблад Следующий збл                                                                                                    | текста Обранод текста Обранод текста Обранод текста Обранод<br>текста Обранод текста Обранод текста                      | текеть Обрысу тексть Обрысу тексть Обрысу                                                |
| Табуляция По умолчанию ОК Отмена                                                                                                    | Cnczywogoś abiag Cnczywogoś abiag Cnczywogoś<br>Cnczywogoś abiag Cnczywogoś abiag Cnczywogoś abiag Cnc                   | αδιαμ Οπομγισμικά αδιαμ Οπομγισμικά αδιαμ<br>γισμικά αδιαμ Οπομγισμικά αδιαμ Οπομγισμικά |
| Табуляция По умолчанию ОК Отмена                                                                                                    |                                                                                                    |                                                                                          |
| Technickan (Technickan)                                                                                                    | Табуляция                                                                                                    | ОК Отмена                                                                                |

Рисунок 8 Диалоговое окно «Абзац»

На Рисунок 9 иРисунок 10, изображены исходный текст и изменённый

текст

#### ВВЕДЕНИЕ

На сегодняшний день в мире существует более 130 миллионов компьютеров и более 80% из них объединены в различные информационно-вычислительные сети, начиная от малых локальных сетей в офисах до глобальных сетей типа InternetВсемирная тенденция к объединению компьютеров в сети обусловлена рядом важных причин, таких как ускорение передачи информационных сообщений, возможность быстрого обмена информацией между пользователями, получение и передача сообщений (факсов, электронной почты и т.п.), не отходя от рабочего места, возможность мгновенного получения любой информации из любой точки земного шара, а также обмен информацией между компьютерами разных производителей, работающих под управлением различного программного обеспечения.

Среди существующих концепций вычислительных комплексов вышеназванным требованиям наиболее полно отвечают локальные вычислительные сети, или ЛВС (LAN - Local Area Network). "Локальность" сети определяют некие средние параметры, являющиеся основными характеристиками существующих в настоящее время ЛВС. В основном, это касается расстояний между абонентами (от нескольких десятков до нескольких сотен метров) и случаев максимального удаления абонентов (до нескольких километров).

Понятие локальная вычислительная сеть относится к географически ограниченным (территориально или производственно) аппаратно-программным реализациям, в которых несколько компьютерных систем друг с другом с помощью соответствующих средств коммуникаций. Благодаря такому соединению пользователь может взаимодействовать с другими рабочими станциями, подключенными к этой ЛВС.

#### Рисунок 9 Вид текста до ФОРМАТИРОВАНИЯ

#### ВВЕДЕНИЕ

На сегодняшний день в мире существует более 130 миллионов компьютеров и более 80% из них объединены в различные информационновычислительные сети, начиная от малых локальных сетей в офисах до глобальных сетей типа InternetВсемирная тенденция к объединению компьютеров в сети обусловлена рядом важных причин, таких как ускорение передачи информационных сообщений, возможность быстрого обмена информацией между пользователями, получение и передача сообщений (факсов, электронной почты и т.п.), не отходя от рабочего места, возможность мгновенного получения любой информации из любой точки земного шара, а также обмен информацией между компьютерами разных производителей, работающих под управлением различного программного обеспечения.

Среди существующих концепций вычислительных комплексов Рисунок 10 Вид текста после ФОРМАТИРОВАНИЯ

# ЭТАП 3: ОФОРМЛЕНИЕ СТРУКТУРНЫХ ЭЛЕМЕНТОВ

Для автоматического создания содержания работы, необходимо применить стили к заголовкам разделов и подразделов НИР.

Стили расположены на вкладке «Главная», группа элементов «Стили».

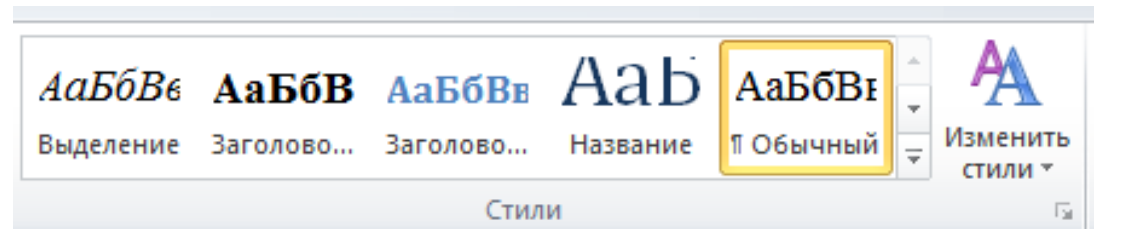

#### Рисунок 11 Вид группы элементов «Стили»

Но «По умолчанию», их оформление может отличатся от требуемых стандартов.

Из пунктов «Общие требования» следует, что «Выравнивание заголовков – по центру строки...», «Расстояние между заголовком и текстом должно быть одной пустой строке...», «Расстояние между заголовками главы и параграфа – 8 мм.», «Перед названием раздела (подраздела) ставится его порядковый номер согласно содержанию с точкой на конце...» и «каждый раздел (введение, глава, заключение, приложение) начинается с новой страницы...».

Перед оформлением заголовков, измените их стили.

Шаг 6: Вкладка «Главная» → Группа элементов «Стили» → стиль «Заголовок 1».

```
FineReader 11
```

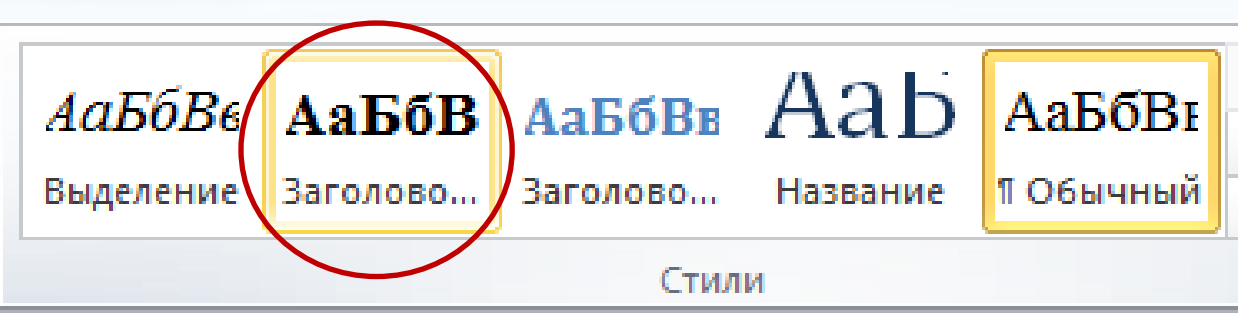

# Рисунок 12 Стиль «Заголовок 1»

Шаг 7: Откройте диалоговое окно «Изменение стиля»: контекстное меню (один клик правой клавишей мыши) → команда «Изменить...»

|                                                                                                    | (2) ه |
|----------------------------------------------------------------------------------------------------|-------|
| АаБбВ АаБбВ АаббВ АаббВ | ь     |
| <u>М</u> зменить                                                                                                    | ь *   |
| н • 11<br>Переи <u>м</u> еновать                                                                                                    | ····  |
| Удалить из коллекции <u>э</u> кспресс-стилей                                                                                                    |       |
| Кет До <u>б</u> авить коллекцию на панель быстрого доступа                                                                                                    |       |

# Рисунок 13 Вызов диалогового окна «Изменение стиля»

Шаг 8: Измените шрифт, размер шрифта, начертание, цвет текста, выравнивание, установить галочку «*Обновлять автоматически*». Рисунок 14 иллюстрирует пункты на которые надо обратить внимание.

| «ъыникни                                                                        | RAHME SALUTORROR - TO TENTING TOORM S A CENTURAL ME                                                         | Sec. 1   |
|---------------------------------------------------------------------------------|----------------------------------------------------------------------------------------------------|----------|
| Изменение стиля                                                                 |                                                                                                    |          |
| Свойства                                                                        |                                                                                                    | _        |
| <u>И</u> мя:                                                                    | Заголовок 1                                                                                                 |          |
| Стиль:                                                                          | Связанный (абзац и знак)                                                                                    | -        |
| <u>О</u> снован на стиле:                                                       | ¶ Обычный                                                                                                   | -        |
| Стиль следующего <u>а</u> бзаца:                                                | ¶ Обычный                                                                                                   | -        |
| Форматирование 2                                                                | 3 - 4                                                                                                    |          |
| Times New Roman 🔍 14                                                            |                                                                                                    |          |
|                                                                                 |                                                                                                    |          |
|                                                                                 |                                                                                                    |          |
| 5 Предыдущий абза                                                               | ц Предыдущий абзац Предыдущий абзац Предыдущий абзац Предыдущий абзац                                       |          |
| Предыдущий абзац Пре<br>Предыдущий абзац                                        | дыдущий абзац Предыдущий абзац Предыдущий абзац Предыдущий абзац                                            |          |
|                                                                                 |                                                                                                    |          |
| Ооразец текста С                                                                | Лоразец текста Образец текста Образец текста Образец<br>точата Образец течата Образец течата Образец течата |          |
| Образец                                                                         | Текста Образец текста Образец текста Образец текста                                                         |          |
| Образец Текста С                                                                | точата Образон точата Образон точата                                                                        |          |
| Шрифт: полужирный, кернинг                                                      | от 16 пт, Отступ:                                                                                           | <u> </u> |
| Перед: 12 пт                                                                    |                                                                                                    | _        |
| После: 12 пт, не отрывать                                                       | от сведующего, уровень 1, стиль: связанный, соновлять автоматически, экспресс-стиль                         |          |
| <ul> <li>доравить в список экспрессное<br/>О Только в этом документе</li> </ul> | стилеи IV уючовлять автоматически<br>В новых локументах, использующих этот шаблон                           |          |
|                                                                                 |                                                                                                    |          |
| <u>Ф</u> ормат ▼                                                                | ОК Отмена                                                                                                   |          |

# Рисунок 14 Изменение стиля «Заголовок 1»

Шаг 9: Измените оформления шрифта заголовка «Все прописные».

| Изменение стиля              | шрифт                          |                                             |                 | 8 23             |
|------------------------------|--------------------------------|---------------------------------------------|-----------------|------------------|
| Свойства                     | Шрифт Дополнительно            |                                             |                 |                  |
| <u>И</u> мя:                 |                                |                                             |                 |                  |
| Стиль:                       | Шр <u>и</u> фт:                | <u>Н</u> ачертание:                         | <u>Р</u> азмер: |                  |
| <u>О</u> снован на стиле     | Times New Roman                | Полужирный                                  | 14              |                  |
| Стиль следующе               | Sylfaen<br>Symbol              | <ul> <li>Обычный</li> <li>Курсив</li> </ul> | ^ 9 ^<br>10 ^   |                  |
| Форматирование               | Tahoma<br>Tempus Sans ITC      | Полужирный Курсив                           | 11<br>12        |                  |
| Times New Roma               | Times New Roman                | ▼                                           | 14              |                  |
|                              | Цвет текста: Подч              | еркивание: Цвет под                         | черкивания:     | -                |
|                              | Авто 💌 (нет                    | r) 💌                                        | Авто 👻          |                  |
| Преды                        | Видоизменение                  |                                             |                 | เพบงบบหลั อธิรอบ |
| Предыдущий                   | зачеркнутый                    | Manue                                       | прописные       | ыдущий абзац     |
| Предыдущий а                 | двойное зачеркивание           | 🔽 все про                                   | описные         |                  |
| Ofnasar                      | надстрочный                    | Coperation                                  |                 | Ofnasen          |
| Торазец                      | подстрочный                    |                                             |                 | Соразец          |
| Текста                       | Образец                        |                                             |                 | цтекста          |
| Ооразец                      | TIMES                          | NEW ROMAN                                   |                 | Ооразец          |
| Шрифт: полужи;               |                                |                                             |                 |                  |
| Первая строка<br>Перел 12 пт | Шрифт TrueType. Он используетс | я для вывода как на экран, так              | си на принтер.  | (                |
| После: Хпт,                  |                                |                                             |                 | спресс-стиль     |
| 🔽 Добавить в спи             |                                |                                             |                 |                  |
| Только в этом д              | По умолчанию                   | ОК                                          | Отмена          |                  |
|                              |                                |                                             |                 |                  |

# Рисунок 15 Изменение оформления шрифта заголовка «Все прописные» Шаг 10: Проверьте оформление абзацев и нажмите «*OK*»

| Изменение стиля                          |                                                                  |                                                                                                    |                   | ?            | $\times$ |
|------------------------------------------|------------------------------------------------------------------|----------------------------------------------------------------------------------------------------|-------------------|--------------|----------|
| Свойства                                 |                                                                  |                                                                                                    |                   |              |          |
| <u>И</u> мя:                             | Заголовок 1                                                      |                                                                                                    |                   |              |          |
| Стиль:                                   | Абзац                                                            |                                                                                                    | ? ×               |              | ~        |
| <u>О</u> снован на стиле:                | Отступы и интервалы Пол                                          | ожение на странице                                                                                                 |                   |              | $\sim$   |
| Стиль следующего <u>а</u> б              | Общие                                                            |                                                                                                    |                   |              | $\sim$   |
| Форматирование                           | В <u>ы</u> равнивание: По центр                                  | y 🗸                                                                                                    |                   |              |          |
| Times New Roman                          | <u>У</u> ровень: Уровень                                         | 1 Свернуты по умолчани                                                                                             | 1Ю                |              |          |
|                                          |                                                                  |                                                                                                    |                   |              |          |
|                                          | Отступ                                                           |                                                                                                    |                   |              |          |
| Предыдущий аб                            | Слева: Осм 韋                                                     | перва <u>я</u> строка:                                                                                             | <u>н</u> а:       |              |          |
| Предыдущий аб                            | С <u>п</u> рава: 0 см 韋                                          | Отступ                                                                                                    | ∨ 1,5 см 🖨        |              |          |
|                                          | Зе <u>р</u> кальные отступы                                      |                                                                                                    |                   |              |          |
| Следующий абз                            | Интервал                                                         |                                                                                                    |                   | кщий         |          |
| абзац Следующ                            | П <u>е</u> ред: 0 пт ≑                                           | <u>м</u> еждустрочный:                                                                                             | <u>з</u> начение: | ž            |          |
| Шрифт: Отступ:                           | П <u>о</u> сле: 0 пт 韋                                           | 1,5 строки                                                                                                    | × 😫               |              | ^        |
| Первая строка: 0,1<br>междустрочный, 1,  | Не до <u>б</u> авлять интервал                                   | между абзацами одного стиля                                                                                        |                   |              |          |
| после: 0 пт, Не отры                     | 06                                                               |                                                                                                    |                   | тически, :   | ~        |
| Добавить в коллекци Полите в этом докуми | Сбразец                                                          |                                                                                                    |                   |              |          |
| Со солоко соби докуми                    | Предыдущий абхал Предыдущий аб<br>Предыдущий абхал Предыдущий аб | бааң Предыдуний абааң Предыдуний абаац Предыдуний абааң<br>бааң Предыдуний абааң Предыдуний абаац Предыдуний абааң |                   | _            |          |
| Формат ▼                                 | Предыдущий абхал                                                 | NARA BLULTE BLURG BUTTE BLULTE OFTEN                                                                               |                   | Отме         | ена      |
| ви дороговизны и ни                      | Следузещий абхал Следузещий абха                                 | кихальные вычисли гельные сети<br>11 Сведующий абаац Сведующий абаац Сведующий абаац Сведу                         | ющий абсала       | о использо   | вани     |
| в в исследовательско                     |                                                                  | na tina manana di aliman Canana madi aliman Cananana di aliman Canana                                              |                   | средств;     |          |
| Кембриджском универс                     | <u>т</u> абуляция                                                | То умолчанию <b>ОК</b>                                                                                             | Отмена            | цессора, при | і кото   |
|                                          | ~~~~~~~~~~~~~~~~~~~~~~~~~~~~~~~~~~~~~~~                          |                                                                                                    |                   | для обрабо   | тки ,    |

Рисунок 16 Окно форматирование абзацев стиля «Заголовок 1»

Шаг 11: Для подразделов, измените стиль «Заголовок 2» как показано на Рисунок 17.

| Изменение стиля                                                |                                                                                 | ? ×    |   |
|----------------------------------------------------------------|---------------------------------------------------------------------------------|--------|---|
| Свойства                                                       |                                                                                 |        |   |
| <u>И</u> мя:                                                   | Заголовок 2                                                                     |        |   |
| Стиль:                                                         | Связанный (абзац и знак)                                                        | $\sim$ |   |
| <u>О</u> снован на стиле:                                      | ¶ Обычный                                                                       | ~      |   |
| Стиль следующего <u>а</u> бзаца:                               | ¶ Обычный                                                                       | ~      | l |
| Форматирование                                                 |                                                                                 |        |   |
| Times New Roman 🗸 14 🗸                                         | Ж К Ц Авто 🗸                                                                    |        |   |
|                                                                |                                                                                 |        |   |
|                                                                |                                                                                 |        | 1 |
| Предыдущий абзац Преды,                                        | дущий абзац Предыдущий абзац Предыдущий абзац Предыдущий абзац                  |        |   |
| Предыдущий абзац Преды,                                        | цущий абзац Предыдущий абзац Предыдущий абзац Предыдущий абзац                  |        |   |
| Предыдущии аозац                                               |                                                                                 |        |   |
|                                                                | История развития ЛВС                                                            |        |   |
| Следующий абзац Следую                                         | щий абзац Следующий абзац Следующий абзац Следующий абзац Следующий             |        |   |
| абзац Следующий абзац С                                        | педующий абзац Следующий абзац Следующий абзац                                  |        |   |
| Шрифт: Отступ:                                                 | нин адаан Главнаний адаан Главнаний адаан Главнаний адаан Главнаний             | ^      | ĺ |
| Первая строка: 0,15 см, По цен<br>междустрочный, 1,5 строки, и | ітру<br>нтервал                                                                 |        |   |
| после: 0 пт, Не отрывать от сле                                | дующего, Не разрывать абзац. Уровень 2, Стиль: Связанный, Обновлять автоматичес | ки, ∀  |   |
| ☐ Добавить в коллекцию <u>с</u> тилей                          | ✓ О <u>6</u> новлять автоматически                                              |        |   |
| • Только в этом документе                                      | новых документах, использующих этот шаблон                                      |        |   |
| Формат ▼                                                       | ОК                                                                              | Отмена |   |

| Изменение стиля                             |                                                                                                    | ? ×                 |
|---------------------------------------------|----------------------------------------------------------------------------------------------------|---------------------|
| Свойства                                    |                                                                                                    |                     |
| Имя: Заго                                   | ловок 2                                                                                                    |                     |
| Стиль: Абзац                                | ?                                                                                                    | ×                   |
| Основан на стиле:                           | сервалы Положение на странице                                                                                                    | ✓                   |
| Стиль следующего абз                        | The second second | ~                   |
| Форматирование Выравнива                    |                                                                                                    |                     |
| Times New Roman                             | Уровень 2                                                                                                    |                     |
|                                             |                                                                                                    |                     |
|                                             |                                                                                                    |                     |
| Предыдущий асс Слева:                       | О см 🔶 перва <u>я</u> строка: <u>н</u> а:                                                                                                    |                     |
| Предыдущий ас<br>Предыдущий ас              | О см 🚖 Отступ 🗸 1,5 см                                                                                                    | ÷                   |
| История В Зеркаль                           | ые отступы                                                                                                    |                     |
| история р                                   |                                                                                                    |                     |
| Следующий абы Интервал —                    |                                                                                                    | ющий                |
| аозац Следуюн П <u>е</u> ред:               | 0 пт 🖶 <u>м</u> еждустрочный: <u>з</u> начен                                                                                                    | ние:                |
| Шрифт: Отступ: После:<br>Первая строка: 0.1 | 0 пт 🗣 1,5 строки 🗸                                                                                                    | ±                   |
| междустрочный, 1. Не доба                   | лять интервал между абзацами одного стиля                                                                                                    | тически             |
| Добавить в коллекци образец                 |                                                                                                    |                     |
| Полько в этом докуме                        | ต์ อดีวอก The สมบาทหนั อดีวอก The สมบาทหนั อดีวอก The สมบาทหนั อดีวอก The สมบาทหนั อดีวอก                                                                                                    |                     |
| Провыту Провыту                             | ні абтан Предыдунций абтан Предыдунций абтан Предыдунций абтан Предыдунций абтан<br>ні абтан                                                                                                    | Отмена              |
| Исторая                                     | алылтая ЛВС                                                                                                    |                     |
| вие дороговизны и ни:                       | і аблан Следующий аблан Следующий аблан Следующий аблан Следующий аблан Следующий аблан<br>Габлан Следующий аблан Следующий аблан Следующий аблан Следующий аблан Следующий аблан Казай                                                                                                    | о использования     |
| з в исследовательско                        |                                                                                                    | предств;            |
| ембриджском универси Табуляция              | По умолнанию ОК Отме                                                                                                    | на для обработки ла |

Рисунок 17 форматирование стиля «Заголовок 2»

Стили «Заголовок 1» и «Заголовок 2» исправлены, переходите к форматирую названия разделов и подразделов.

Шаг 12: Каждый раздел установите с новой страницы, с помощью команды «Разрыв страницы».

Для этого установите курсор перед заголовком раздела → откройте кладку «*Разметка страницы*» → группа элементов «*Параметры страницы*» → выпадающий список «*Разрывы*» → из предложенных вариантов выберите пункт «*Страница*» (Смотрите Рисунок 18).

| ГЛАВНАЯ                            | ВСТАВКА           | ДИЗАЙН                                                   | РАЗМЕТКА СТРАНИЦЫ                                                             | ссылки рассылкі                         |
|------------------------------------|-------------------|----------------------------------------------------------|-------------------------------------------------------------------------------|-----------------------------------------|
|                                    |                   | Разрывы <del>•</del><br>Разрывы ст                       | Отступ                                                                        | Интервал                                |
| Тация Разм<br>Тар<br>2 · 1 · 1 · 1 | таметры стран     | Ст<br>Вн<br>на                                           | раница<br>«бор точки, в которой заканчи<br>чинается следующая страница        | вается одна страница и<br>а. 1          |
|                                    |                   | y,<br>by                                                 | азывает, что текст, следующий<br>дет перенесен в начало следун                | й за разрывом колонки,<br>ощей колонки. |
|                                    | c                 |                                                          | <u>б<b>текание текстом</b></u><br>бтекание текста вокруг объекто              | эв на веб-страницах.<br><b>В</b>        |
|                                    | формат            | Разрывы ра                                               | зделов                                                                        |                                         |
|                                    | I                 |                                                          | недующая страница<br>тавка разрыва раздела и начал<br>едующей страницы.       | 10 нового раздела со 🛛 ר                |
|                                    | команд<br>раздела |                                                          | е <b>кущая страница</b><br>тавка разрыва раздела и начал<br>е страницы.       | р<br>10 нового раздела с той            |
|                                    | I<br>подраз,      | <b>=2</b> = <u>4</u><br><b>B</b><br><b>4</b><br><b>4</b> | е <b>тная страница</b><br>тавка разрыва раздела и начал<br>тной страницы.     | аз<br>10 нового раздела с п             |
|                                    | «Загол«<br>Г      | <u>1</u> <u>Н</u><br>Во<br>не                            | е <b>четная страница</b><br>тавка разрыва раздела и начал<br>четной страницы. | 10 нового раздела с<br>І                |
|                                    |                   | TOTON OTO                                                | ANA (HAWATT PHATE ER                                                          | stor)                                   |

Рисунок 18 Использование команды «Разрыв страницы» Или нажмите комбинацию клавиш CTRL+ENTER.

Шаг 13: Примените изменённые стили для заголовков разделов и подразделов работы: Выделите заголовок раздела (подраздела) → стиль «Заголовок 1» («Заголовок 2»). Расстояние между заголовком и текстом должно быть одной пустой строке (нажать кнопу Enter).

Шаг 14: Из пунктов «Общие требования» следует, что «Расстояние между заголовками главы и параграфа – 8 мм.». Чтобы выполнить это

требование, для заголовка «История развития ЛВС» измените значение поля «Интервал Перед» на 0,8 см.

Вкладка *«Главная»* → Группа элементов *«Абзац»* → 🕞 кнопка (Смотрите Рисунок 19).

| Общие<br>Выравнивание: По левому краю ✓<br>Уровень: Уровень 2 ✓ Свернуты по умолчанию<br>Отступ<br>Сдева: О см ♀ Перва <u>я</u> строка: <u>н</u> а:<br>С <u>п</u> рава: О см ♀ Перва <u>я</u> строка: <u>н</u> а:<br>С <u>п</u> рава: О см ♀ Поступ ✓ 1,5 с<br>Зе <u>р</u> кальные отступы<br>Интервал<br>П <u>е</u> ред: О,8 см ♀ Междустрочный: <u>з</u> начи<br>П <u>о</u> сле: О пт ♀ Ц,5 строки ✓<br>Не до <u>б</u> авлять интервал между абзацами одного стиля<br>Убразец<br>Предмаучний абсая Предмаучний абсая Предмаучний абсая Предмаучний абсая Предмаучний абсая<br>Предмаучний абсая Предмаучний абсая Предмаучний абсая Предмаучний абсая Предмаучний абсая<br>Предмаучний абсая Предмаучний абсая Предмаучний абсая Предмаучний абсая Предмаучний абсая<br>Предмаучний абсая Предмаучний абсая Предмаучний Абсая Предмаучний Абсая Предмаучний Абсая Предмаучний Абс | ступы и <u>и</u> нтерва                    | алы Поло <u>ж</u> ение на ст                                         | границе                                                                          |                   |
|----------------------------------------------------------------------------------------------------|--------------------------------------------|----------------------------------------------------------------------|----------------------------------------------------------------------------------|-------------------|
| Выравнивание: Полевому краю ✓<br>Уровень: Уровень 2 ✓ Свернуты по умолчанию<br>Отступ<br>Сдева: О см ↓ перва <u>я</u> строка: на:<br>Справа: О см ↓ Отступ ✓ 1,5 с<br>Зеркальные отступы<br>Интервал<br>Перед: 0,8 см ↓ Междустрочный: значи<br>После: О пт ↓ 1,5 строки ✓ 1,5 строки<br>Не добавлять интервал между абзацами одного стиля<br>Образец                                                                                                    | щие                                        |                                                                      |                                                                                  |                   |
| Уровень: Уровень 2 ⊂ Свернуты по умолчанию<br>Отступ<br>Сдева: О см ↓ первад строка: на:<br>Сдрава: О см ↓ Первад строка: на:<br>Сдрава: О см ↓ П.5 с<br>Зеркальные отступы<br>Интервал<br>Перед: 0,8 см ↓ Междустрочный: Значи<br>После: О пт ↓ П.5 строки У П.5 строки<br>Не добавлять интервал между абзацами одного стиля                                                                                                    | <u>ы</u> равнивание:                       | По левому краю 🛛 🗸                                                   | ·                                                                                |                   |
| Отступ<br>Сдева: О см С перва <u>я</u> строка: <u>н</u> а:<br>Справа: О см С Отступ Г 1,5 с<br>Зеркальные отступы<br>нтервал<br>П <u>е</u> ред: О,8 см С <u>м</u> <u>междустрочный: з</u> начи<br>П <u>о</u> сле: О пт С 1,5 строки <u>з</u> начи<br>1,5 строки <u>с</u> <u>с</u><br>Не до <u>б</u> авлять интервал между абзацами одного стиля                                                                                                    | ровень:                                    | Уровень 2 🗸 🗸                                                        | Свернуты по умолчанию                                                            |                   |
| Сдева: 0 см ↓ перва <u>я</u> строка: <u>н</u> а:<br>С <u>п</u> рава: 0 см ↓ Отступ ↓ 1,5 с<br>Зе <u>р</u> кальные отступы<br>Интервал<br>П <u>е</u> ред: 0,8 см ↓ <u>междустрочный: з</u> начи<br>П <u>о</u> сле: 0 пт ↓ 1,5 строки ↓ Значи<br>П <u>о</u> сле: 0 пт ↓ 1,5 строки ↓ (1,5 строки ↓ )<br>Не до <u>б</u> авлять интервал между абзацами одного стиля<br>Хбразец                                                                                                    | ступ — — — — — — — — — — — — — — — — — — — |                                                                      |                                                                                  |                   |
| С <u>п</u> рава: 0 см ♀ Отступ ✓ 1,5 с<br>Зе <u>р</u> кальные отступы<br>нтервал<br>П <u>е</u> ред: 0,8 см ♀ междустрочный: <u>з</u> начи<br>П <u>о</u> сле: 0 пт ♀ 1,5 строки<br>Не до <u>б</u> авлять интервал между абзацами одного стиля<br>Образец<br>Предмузий абаал Предмузий абаал Предмузий абаал Предмузий абаал<br>Предмузий абаал Предмузий абаал Предмузий абаал Предмузий абаал<br>Предмузий абаал Предмузий абаал Предмузий абаал Предмузий абаал<br>Предмузий абаал Предмузий абаал Предмузий абаал Предмузий абаал<br>Предмузий абаал                                                                                                    | <u>л</u> ева:                              | 0 см ≑                                                               | перва <u>я</u> строка:                                                           | <u>н</u> а:       |
| Веркальные отступы<br>нтервал<br>Перед: 0,8 см ♀ междустрочный: значе<br>После: 0 пт ♀ 1,5 строки ♀<br>Не добавлять интервал между абзацами одного стиля<br>Образец<br>Предмузиры абаал Предмузиры абаал Предмузиры абаал Предмузиры абаал<br>Предмузиры абаал Предмузиры абаал Предмузиры абаал Предмузиры абаал<br>Предмузиры абаал Предмузиры абаал Предмузиры абаал Предмузиры абаал<br>Предмузиры абаал Предмузиры абаал Предмузиры абаал Предмузиры абаал<br>Предмузиры абаал Предмузиры абаал Предмузиры абаал Предмузиры абаал<br>Предмузиры абаал                                                                                                    | <u>п</u> рава:                             | 0 см ≑                                                               | Отступ 🗸                                                                         | 1,5 см 韋          |
| интервал Перед: 0,8 см ♀ междустрочный: значи После: 0 пт ♀ 1,5 строки ✓ 1 Не добавлять интервал между абзацами одного стиля Образец Предылущий абаац Предылущий абаац Предылу                                                                                                    | Зе <u>р</u> кальные о                      | тступы                                                               |                                                                                  |                   |
| П <u>е</u> ред: 0,8 см ♀                                                                                                    | тервал —                                   |                                                                      |                                                                                  |                   |
| П <u>о</u> сле: О пт<br>Не до <u>б</u> авлять интервал между абзацами одного стиля<br>Образец<br>Предмузині абала Предмузині абала Предмузині абала Предмузині абала<br>Предмузині абала Предмузині абала Предмузині абала Предмузині абала<br>Предмузині абала Предмузині абала Предмузині абала Предмузині абала<br>Предмузині абала                                                                                                    | l <u>е</u> ред:                            | 0,8 см ≑                                                             | <u>м</u> еждустрочный:                                                           | <u>з</u> начение: |
| Не до <u>б</u> авлять интервал между абзацами одного стиля<br>Образец<br>Предыдущий абаац Предыдущий абаац Предыдущий абаац Предыдущий абаац<br>Предыдущий абаац Предыдущий абаац Предыдущий абаац Предыдущий абаац<br>Предыдущий абаац                                                                                                    | 1 <u>о</u> сле:                            | 0 пт 🚔                                                               | 1,5 строки 🗸                                                                     | <b>•</b>          |
| Эбразец<br>Предыдущий абаац Предыдущий абаац Предыдущий абаац Предыдущий абаац Предыдущий абаац<br>Предыдущий абаац Предыдущий абаац Предыдущий абаац Предыдущий абаац<br>Предыдущий абаац                                                                                                    | ] Не до <u>б</u> авлять                    | интервал между абзац                                                 | ами одного стиля                                                                 |                   |
| уоразец<br>Предыдущий абаац Предыдущий абаац Предыдущий абаац Предыдущий абаац Предыдущий абаац<br>Предыдущий абаац Предыдущий абаац Предыдущий абаац Предыдущий абаац<br>Предыдущий абаац                                                                                                    |                                            |                                                                      |                                                                                  |                   |
| Предыдуший абзая Предыдуший абзая Предыдущий абзая Предыдуший абзая Предыдуший абзая<br>Предыдущий абзая Предыдущий абзая Предыдущий абзая Предыдущий абзая Предыдущий абзая<br>Предыдущий абзая                                                                                                    | разец                                      |                                                                      |                                                                                  |                   |
| Предыдущий абхал                                                                                                    | Предыдущий абзал<br>Предыдущий абзал       | а Предыдущий абхал Предыдущий аб<br>а Предыдущий абхал Предыдущий аб | баац Предыдуший абаац Предыдуший абаац<br>баац Предыдущий абаац Предыдуший абаац |                   |
|                                                                                                    | Предыдущий абзаг                           | 1                                                                    |                                                                                  |                   |
| Исторыя развития ЛВС.<br>Сле техниції обран. Сле техниції обран. Сле техниції обран. Сле техниції обран. Сле техниції обран. Сле техниції обран.                                                                                                    |                                            | развития ЛВС                                                         |                                                                                  |                   |
|                                                                                                    | История                                    | Can marannili a fra n Can maranniti - fra-                           | Can maximili afran Can maximili afran Can maximi                                 |                   |

Рисунок 19 Изменение значение поля «Интервал Перед» в диалоговом окне «Абзац»

<u>Обратите внимание на следующий факт.</u> Та как, к данному заголовку применён стиль «Заголовок 2», интервал перед каждым подобным заголовком увеличится на 0,8 см. Чтобы это исправить, запустите команду «Отменить последнее действие» (нажмите комбинацию клавиш CTRL + Z).

В результате, интервал перед каждым подобным заголовком, кроме «История развития ЛВС», примет первоначальное значение.

| 1 . 1 . 2   |                                                                       |
|-------------|-----------------------------------------------------------------------|
| -           | ЛОКАЛЬНЫЕ ВЫЧИСЛИТЕЛЬНЫЕ СЕТИ                                         |
| - 1 -       | История развития ЛВС                                                  |
| - 2 -       | Работы по созданию ЛВС начались еще в 60-х годах с попытки внести     |
| -<br>-<br>- | новую технологию в телефонную связь. Эти работы не имели серьезных    |
| 4           | результатов вследствие дороговизны и низкой надежности электроники. В |
| -           | начале 70-х годов в исследовательском центре компании "Хегох",        |
|             | лабораториях при Кембриджском университете и ряде других организаций  |
| و<br>-<br>- | было предложено использовать единую цифровую сеть для связи мини-ЭВМ. |

Заголовки работы изменились, сравните на рисунках 20 и 21.

#### Рисунок 20 Вид текста до ФОРМАТИРОВАНИЯ заголовков

| 1 1 1 2     |                                                                                                    |
|-------------|----------------------------------------------------------------------------------------------------|
| -           | ЛОКАЛЬНЫЕ ВЫЧИСЛИТЕЛЬНЫЕ СЕТИ                                                                                                    |
| 2 1         | История развития ЛВС                                                                                                    |
| . 4         | Работы по созданию ЛВС начались еще в 60-х годах с попытки внести                                                                        |
| 6 - 1 - 5 - | новую технологию в телефонную связь. Эти работы не имели серьезных результатов вследствие дороговизны и низкой надежности электроники. В |
|             | начале 70-х годов в исследовательском центре компании "Xerox", лабораториях при Кембриджском университете и ряде других организаций      |
|             | было предложено использовать единую цифровую сеть для связи мини-ЭВМ.                                                                    |

Рисунок 21 Вид текста после ФОРМАТИРОВАНИЯ заголовков Осталось добавить Титульный лист, Содержание и нумерацию страниц.

# ЭТАП 3: ТИТУЛЬНЫЙ ЛИСТ, СОДЕРЖАНИЕ И НУМЕРАЦИЮ СТРАНИЦ

Шаг 15: Вставьте Титульный лист, создайте пустую страницу с помощью команды «*Разрыв страницы*» (комбинация клавиш CTRL+ENTER). Результат представлен на Рисунок 22.

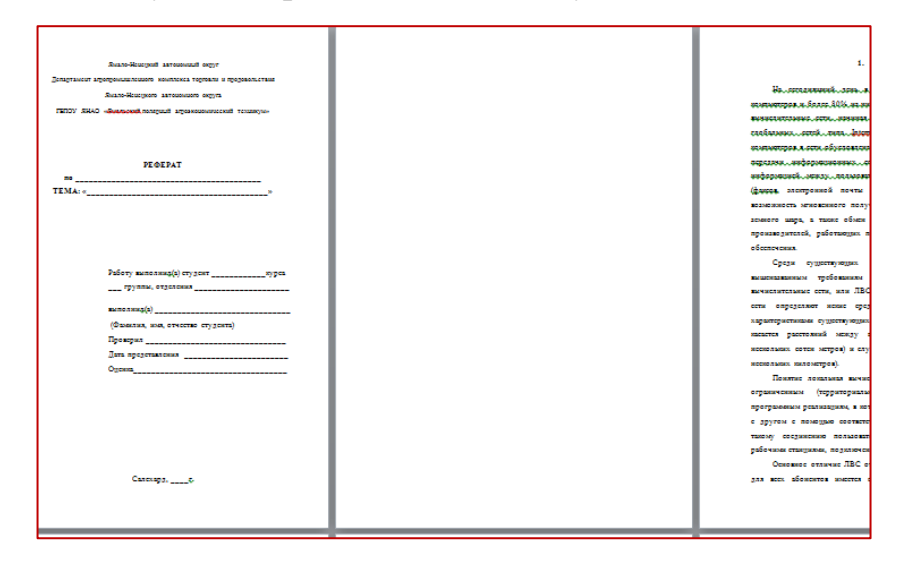

Рисунок 22 Пустуя страница между Титульным листом и Ведением

Шаг 16: Установите курсор мыши в пустой странице и запустите команду: вкладка «Ссылки» → группа элементов «Оглавление» → «Оглавление» → в выпадающем меню выбрать «Автособираемое оглавление 1» (смотри Рисунок 23).

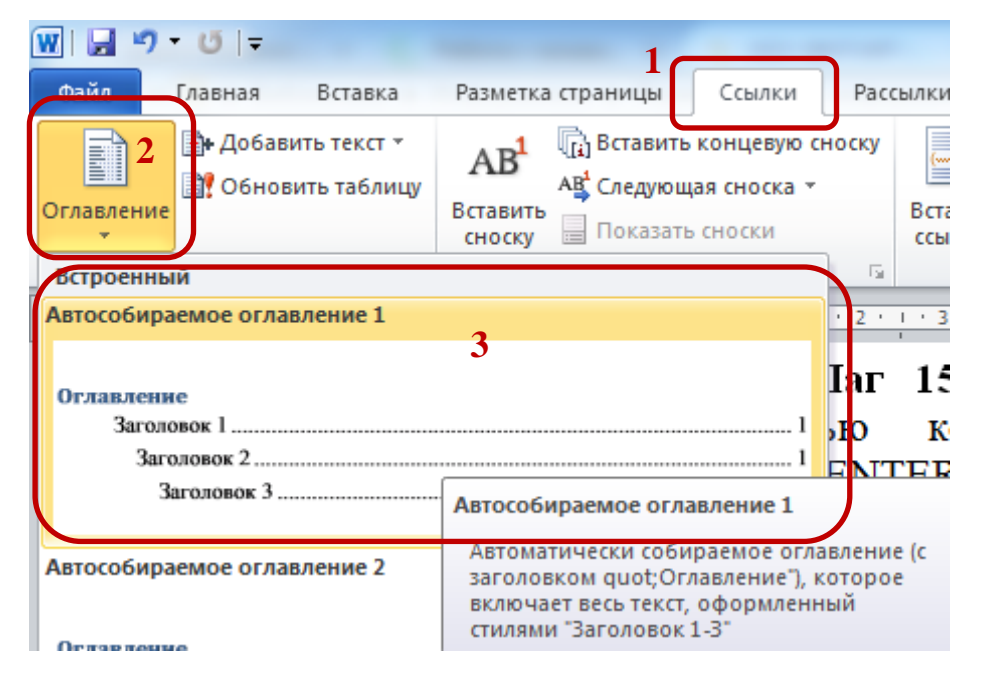

Рисунок 23 Алгоритм вставки элемента «Оглавление»

В результате этих действий появится Оглавление (смотри Рисунок 24).

| Оглавление                                    |
|-----------------------------------------------|
| ВВЕДЕНИЕ                                      |
| ЛОКАЛЬНЫЕ ВЫЧИСЛИТЕЛЬНЫЕ СЕТИ                 |
| История развития ЛВС                          |
| Преимущества использования ЛВС5               |
| Требования к ЛВС6                             |
| Требования к взаимодействию устройств в сети7 |
| Информационные требования8                    |
| Требования к надежности и достоверности8      |
| Архитектура локальных сетей9                  |
| ЛВС С ВЫДЕЛЕННЫМ СЕРВЕРОМ11                   |
| Одноранговые11                                |
| КЛАССИФИКАЦИЯ ЛВС13                           |
|                                               |

# Рисунок 24 Вид Автособираемого оглавления 1

Но оформление не соответствует требованиям – вместо слова «Содержания», слово «Оглавление» и цвет голубой. (смотри Рисунок 24). Измените стиль «Заголовок оглавления».

Шаг 17: В группе элементов «Стили» на вкладке «Главная», найдите стиль «Заголовок оглавления» (Рисунок 25).

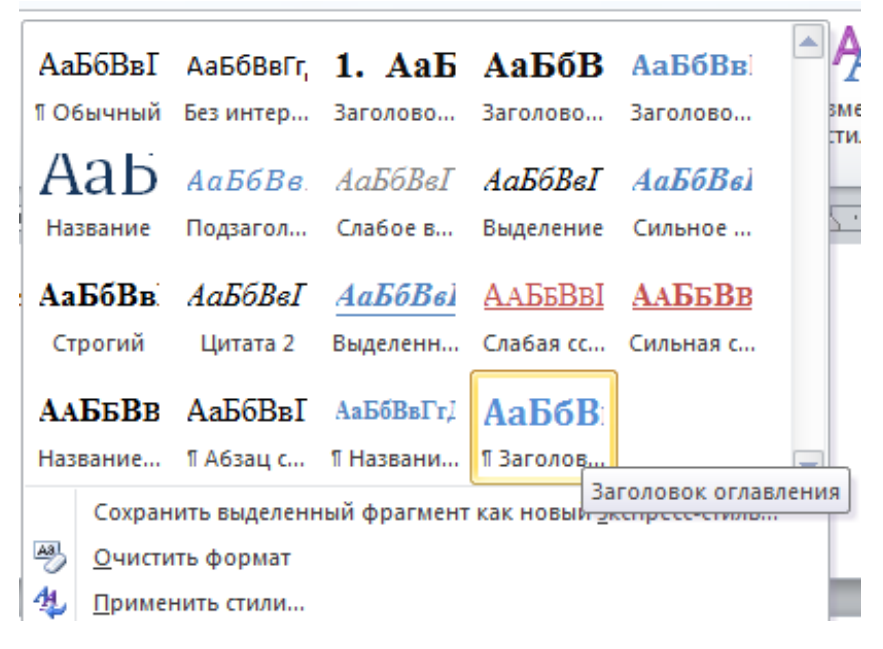

Рисунок 25 Вкладка «Главная», группа элементов «Стили»

Шаг 18: Измените стиль «Заголовок оглавления», как на рисунке 26.

| Изменение стиля                                                                            |                                                                                                    | ?     | $\times$ |
|--------------------------------------------------------------------------------------------|----------------------------------------------------------------------------------------------------|-------|----------|
| Свойства                                                                                   |                                                                                                    |       |          |
| <u>И</u> мя:                                                                               | Заголовок оглавления                                                                                                    |       |          |
| Стил <u>ь</u> :                                                                            | Абзац                                                                                                    |       | $\sim$   |
| <u>О</u> снован на стиле:                                                                  | <u>Па</u> Заголовок 1                                                                                                    |       | $\sim$   |
| Стиль следующего <u>а</u> бзаца:                                                           | ¶ Обычный                                                                                                    |       | $\sim$   |
| Форматирование<br>Тimes New Roman ↓ 14 ↓                                                   | ЖКЦ       Авто         Щ       Ж         Ц       Датини абзац Предыдущий абзац Предыдущий абзац         Предыдущий абзац Предыдущий абзац Предыдущий абзац         С       Ц         ТЕКСТА ОБРАЗЕЦ ТЕКСТА ОБРАЗЕЦ ТЕКСТА |       |          |
| ОБРАЗЕЦ ТЕК                                                                                | СТА ОБРАЗЕЦ ТЕКСТА ОБРАЗЕЦ ТЕКСТА ОБРАЗЕІ                                                                                                    | Ţ     |          |
| все прописные, Нет, Стилы: Скрь<br>Основан на стиле: Заголовок<br>Следующий стиль: Обычный | ть до использования, : показывать в коллекции стилей, Приоритет: 40                                                                                                    |       |          |
| ✓ Добавить в коллекцию стилей ● Іолько в этом документе О В                                | О <u>б</u> новлять автоматически<br>новых документах, использующих этот шаблон                                                                                                    |       |          |
| <u>Ф</u> ормат ▼                                                                           | ОК                                                                                                    | Отмен | ia       |

| Изменение стиля                                                            | Шрифт                |                              |                            |                                 |                    | ?        | ×        | ?       | $\times$ |
|----------------------------------------------------------------------------|----------------------|------------------------------|----------------------------|---------------------------------|--------------------|----------|----------|---------|----------|
| Свойства                                                                   | Шрифт                | Лополнительно                |                            |                                 |                    |          |          |         |          |
| <u>И</u> мя:                                                               | =                    | Housener                     |                            |                                 |                    |          |          |         |          |
| Стил <u>ь</u> :                                                            | Шрий                 | )T:                          |                            | Начертание:                     |                    | Размер   |          |         | $\sim$   |
| Основан на стиле:                                                          | Times                | New Roman                    |                            | Обычный                         |                    | 14       |          |         | $\sim$   |
| Стиль следующего <u>а</u> бзаца                                            | Symb                 | ol                           | ^                          | Обычный                         | ~                  | 9        | ^        |         | ~        |
| Форматирование                                                             | Team                 | Viewer11                     |                            | Полужирный                      |                    | 11       |          |         |          |
| Times New Roman 🗸 🗋                                                        | Temp<br>Times        | us Sans ITC<br>New Roman     | <b>~</b>                   | Полужирный Курси                | <sup>16</sup> v    | 12<br>14 | ¥        |         |          |
|                                                                            | <u>Ц</u> вет 1       | гекста:<br>Авто 🗸            | <u>П</u> одчеркие<br>(нет) | ание: Цвет                      | подчерк<br>Авто    | ивания   |          |         |          |
| Предыдущий абзац                                                           | Pusousu              |                              |                            |                                 |                    |          |          |         |          |
| Предыдущий абзал<br>Предыдущий абзал                                       | <u>з</u> аче<br>двоі | ркнутый<br>йное зачеркивани  | e                          | м <u>а</u> л<br>⊠ все           | ые проп<br>прописн | исные    |          |         |          |
| Обра                                                                       | 🗌 наде<br>🗌 под      | трочный<br>строчн <u>ы</u> й |                            | 🗌 скрі                          | ыты <u>й</u>       |          |          | кста    |          |
| Образец текст                                                              | Образец              |                              |                            |                                 |                    |          |          | і текст | ra       |
| Нет, Стиль: Обновлять ав<br>Основан на стиле: Загс<br>Следующий стиль: Обы | Шрифт                | TrueType. Он испо            | ОГЛАН                      | ЗЛЕНИЕ<br>ывода как на экран, т | ак и на г          | тринтер  | <b>.</b> | 40      |          |
| Добавить в коллекцию (                                                     |                      |                              |                            |                                 |                    |          |          |         |          |
| Только в этом документе                                                    | По умолч             | анию                         |                            | Ok                              | (                  | Отме     | на       |         |          |
| Формат ▼                                                                   | _                    |                              |                            |                                 |                    |          | UK       | 0       | Отмена   |

Рисунок 26 Изменение стиля «Заголовок оглавления». Шаг 19: Замените слово «Оглавление» на «СОДЕРЖАНИЕ». Снова сравним изменения (Рисунок 27 и Рисунок 28).

| 📑 👻 Обновить таблицу                         |                                                   |
|----------------------------------------------|---------------------------------------------------|
| Оглавление                                   |                                                   |
| введение                                     |                                                   |
| ЛОКАЛЬНЫЕ ВЫЧИСЛИТЕЛЬНЫЕ СЕТИ                | 5                                                 |
| История развития ЛВС                         | 5                                                 |
| Преимущества использования ЛВС               | 5                                                 |
| Требования к ЛВС                             | 6                                                 |
| Требования к взаимодействию устройств в сети | Текущий документ<br>Нажмите CTRL и щелкните ссылк |
| Информационные требования                    | 8                                                 |
| Требования к надежности и достоверности      | 8                                                 |
| Архитектура локальных сетей                  | 9                                                 |

#### Рисунок 27 До форматирования

| 🗄 📄 🔶 🚺 Обновить таблицу                     |   |
|----------------------------------------------|---|
| СОДЕРЖАНИЕ                                   |   |
| ВВЕДЕНИЕ                                     |   |
| ЛОКАЛЬНЫЕ ВЫЧИСЛИТЕЛЬНЫЕ СЕТИ                |   |
| История развития ЛВС                         | 5 |
| Преимущества использования ЛВС               | 5 |
| Требования к ЛВС                             | 6 |
| Требования к взаимодействию устройств в сети | 7 |
| Информационные требования                    |   |
| Требования к надежности и достоверности      |   |
| Архитектура локальных сетей                  |   |

#### Рисунок 28 После форматирования

Осталось пронумеровать страницы таким образом, чтобы нумерация начиналось с раздела ВВЕДЕНИЕ.

Шаг 20: Для этого выполните следующие действия:

1. Установите курсор мыши перед заголовком «ВВЕДЕНИЕ»;

Поделите документ на разделы: вкладка «Разметка страницы»
 → в группа элементов «Параметры страницы» → команда «Разрывы» → в
 выпадающем меню выбрать пункт «Разрывы разделов» → «Следующая

*страница*». На рисунке 29 представлен алгоритм запуска команды «*Разрывы разделов*».

| ) 및 ヴ • () = BЫчислительные Сети-Исправ.docx -                                                                                                    | - Microsoft Word                                                                                                    |
|----------------------------------------------------------------------------------------------------|----------------------------------------------------------------------------------------------------|
| Файл Главная Встанка Разметка странисы Ссылки Рассылки Рецензирование Вид                                                                                                    | ABBYY FineReader 11 🗠 😮                                                                                                    |
| Подложка *         Орентация * / Разрывы *         Подложка *         Отступ         1           Подложка *         Подложка *         Ш Сорентация * / Разрывы *         М Подложка *         Отступ         1           Темы         По *         П Размер *         Ш Сорентация *         М Подложка *         В         Отступ         1           Темы         По *         Параметры страницы         Границы страниц         Фон страницы         В         0 см         1           Темы         1         1         2         1         4         5         6         1         7 | Интервал<br>1 0 пт ст<br>0 пт ст<br>0 пт ст<br>1 8 1 9 1 10 1 11 1 12 1 13 1 1                                                                                                    |
|                                                                                                    | <b>^</b>                                                                                                    |
|                                                                                                    | 1 =                                                                                                    |
|                                                                                                    | введение                                                                                                    |
| На сеголициий цень в                                                                                                    | Mupa cylliaetry $50000 13$                                                                                                    |
| Па сстодняшний день в                                                                                                    | Mupe cymeerbyer oonee 150                                                                                                    |
| орайд Главная Вставка Разметка страницы Ссылы Рассылки Рецензирование                                                                                                    | aocx - Microsoft Word BMa ABRY FineReader 11 1                                                                                                    |
| Темы Оставла Стависта страница Ссвин Рассалки Рецензирование<br>Разрывы Страница Ссвин Рассалки Рецензирование<br>Разрывы страница<br>Гемы Огипана Страница Ссвин Рассалки Рецензирование<br>Подложка * Отступ<br>Разрывы страница<br>Страница Выбор точки, в которой заканчивается одна страница<br>и начинается следнощая страница.<br>Колонки<br>Указывает, что текст, гледующий за разрывом колонки,<br>будет перенесен в на вло следующей колонки.                                                                                                    | Интервал     Перемен       1     2       0     пт       0     пт    0 |
| - О <u>б</u> текание текстом<br>Обтекание текста вокругобъектов на веб-страницах.                                                                                                    |                                                                                                    |
| Разрывы разделов                                                                                                    |                                                                                                    |
| -<br>-<br>-<br>-<br>-<br>-<br>-<br>-<br>-<br>-<br>-<br>-<br>-<br>-<br>-<br>-<br>-<br>-<br>-                                                                                                    |                                                                                                    |
| -<br>-<br>-<br>-<br>-<br>-<br>-<br>-<br>-<br>-<br>-<br>-<br>-<br>-<br>-<br>-<br>-<br>-<br>-                                                                                                    | введение                                                                                                    |
|                                                                                                    |                                                                                                    |
| - Нечетная страница<br>Вставка разрыва раздела и начало нового раздела с<br>нечетной страницы.                                                                                                    | мире существует                                                                                                    |

# Рисунок 29 «Разрывы разделов»

Шаг 21: Команда «*Номер страницы*», расположена на вкладке «*Вставка*», в группе элементов «*Колонтитулы*» (смотри Рисунок 30).

| W 🖬 🤊 • 🕫 📼                                                                                                |                         |                               | ВЫч                                                       | ислительные Сети-Испр                                                                            | ав.docx             | - Microsoft Word                                                                                                    |                  |
|----------------------------------------------------------------------------------------------------|-------------------------|-------------------------------|-----------------------------------------------------------|--------------------------------------------------------------------------------------------------|---------------------|----------------------------------------------------------------------------------------------------|------------------|
| Файл Главная В                                                                                             | ставка                  | Разнетка страницы             | Ссылки Рассыли                                            | и Рецензирование                                                                                 | Вид                 | ABBYY FineReader                                                                                                    | 11               |
| <ul> <li>Титульная страница</li> <li>Пустая страница</li> <li>Разрыв страницы</li> <li>Страницы</li> </ul> | Таблица<br>•<br>Таблицы | Рисунок Картинка Фи<br>Иллюст | Гуры<br>суры<br>суры<br>суры<br>суры<br>снимок т<br>рации | <ul> <li>Гиперссылка 2</li> <li>Закладка</li> <li>Перекрестная ссолка</li> <li>Ссылки</li> </ul> |                     | Верхний колонтитул т<br>Нижний колонтитул т<br>Номер страницы т<br>Вверху страницы                                            | Надпись          |
| <b>L 3</b> · 1 · 2 · 1                                                                                     | –<br>Простой            | _                             |                                                           | <sup>3</sup> <                                                                                   |                     | В <u>н</u> изу страницы                                                                                                    |                  |
|                                                                                                    | Іростой ном             | мер 1<br>1<br>мер 2           | 1                                                         |                                                                                                  | ■ ■<br>₩<br>₩<br>¥E | На <u>п</u> олях страницы<br><u>Т</u> екущее положение<br>Фор <u>м</u> ат номеров стр<br><u>У</u> далить номера стра<br>ДЕНИЕ | ►<br>аниц<br>ниц |
| -                                                                                                    | Іростой ном             | мер Э                         |                                                           |                                                                                                  | be<br>Set           | существуе<br>пинены в ра                                                                                                    | т боле<br>зличнь |

# Рисунок 30 Алгоритм вставки номеров страницы

Шаг 22: Появится вкладка «*Работа с колонтитулами*» и номера страниц, вид документа изменяется – пунктирные линии обозначают границы колонтитулов и надписи расположения разделов (Рисунок 31).

| BЫчислительные Сети-Исправ.docx - Microsoft Word |                                                                                                    |                                                                                                    |                                                                                                    |                            |                                                           |                                                                                                    | Работа с колонтитула                                                                                                    | ами                                                                                                    |
|--------------------------------------------------|----------------------------------------------------------------------------------------------------|----------------------------------------------------------------------------------------------------|----------------------------------------------------------------------------------------------------|----------------------------|-----------------------------------------------------------|----------------------------------------------------------------------------------------------------|----------------------------------------------------------------------------------------------------|----------------------------------------------------------------------------------------------------|
| зка                                              | Разметка страницы                                                                                                    | Ссылки                                                                                                    | Рассылки                                                                                                    | Рецензирование             | Вид                                                       | ABBYY FineReader 11                                                                                                    | Конструктор                                                                                                    |                                                                                                    |
| ата и<br>ремя                                    | <ul> <li>Экспресс-блоки ×</li> <li>Рисунок</li> <li>Картинка</li> <li>Вставка</li> </ul>                                                                                                    | Перейти к ве<br>колонтит                                                                                                    | рхнему Переі<br>улу ко<br>Переходы                                                                                                    | йти к нижнему<br>лонтитулу | <ul> <li>Особы</li> <li>Разные</li> <li>Показа</li> </ul> | ій колонтитул для пере<br>е колонтитулы для четі<br>ать текст документа<br>Параметр                                                                                                    | зой страницы<br>ных и нечетных страниц<br>ны                                                                                                    | <ul> <li>☐ + 1,25 см</li> <li>☐ + 1,25 см</li> <li>☐ Положени</li> </ul>                                                               |
| Них                                              | кний колонтитул -Разд                                                                                                    | en 1                                                                                                    |                                                                                                    | 141 164 1                  | Нижний н                                                  | колонтитул -Раздел 1-                                                                                                    | <b>)</b> ,                                                                                                    |                                                                                                    |
| Bep                                              | хний колонтитул Разд<br>Насеголялини<br>компьютеров.к.бодее.<br>высислительныесеги<br>побальныхсегей<br>компьютеров.в.сеги.о<br>передачиинформаци<br>информациеймежду.<br>(факсов, электронної<br>возможность мгновен | ВВЕД<br>й. день. в. мире. 6<br>80% и. них. объец<br>начиная. от. мац.<br>ила. Internet. Всем<br>бусловлена радом. 3<br>юнных. сообщени<br>пользователяли<br>й почты и т.п.).<br>ного получения пь | ЕНИЕ Ка<br>улиствустболее<br>инены в различими<br>ихдозатичими<br>кажныхпричинтар<br>важныхпричинтар<br>не отходя от<br>обой инфолмации | ак в предыдущем<br>        | Верхний                                                   | колонтитул -Paздел 2-<br>подлямчаются через специ<br>соединения ЭВМ по лини<br>различных конфитураций<br>обслуживают такую же по раз<br>В производственной з<br>Посредством ЛВС в систем<br>расположенные на многих у<br>используют оборудование, п<br>места сотрудников перестаю | и другое перифер Как в<br>альные блоки сопряжник тю<br>им свян, а также системы т<br>не могут считаться ЛВС, дая<br>мерам территорию.<br>практике ЛВС играют очень бо<br>су объединяются персональные<br>даленных рабочих местах, котор<br>рограммные средства и информа<br>от быть изолированными и обт | предыдущем<br>иону схеные<br>елеобработки<br>ие если они<br>пьшую роль.<br>компьютеры,<br>ые совместно<br>цию. Рабочие<br>вединяются в |

Рисунок 31 Вид документа с открытым окном «Работа с колонтитулами»

Шаг 23: Установите курсор мыши перед номером третьей страницы (перед цифрой 3), в новой вкладке отключите пункт «Как в предыдущем разделе» (знак). Расположение данного пункта вы можете увидеть на Рисунок 32.

| າ ປ   =                                                                              |                 | BЫчислительные Сети-Исправ.docx - Microsoft Word                            |                               |                          |                         |                                       |         |                                                         |                                                          |
|--------------------------------------------------------------------------------------|-----------------|-----------------------------------------------------------------------------|-------------------------------|--------------------------|-------------------------|---------------------------------------|---------|---------------------------------------------------------|----------------------------------------------------------|
| Главная В                                                                            | ставка          | Разметк                                                                     | а страницы                    | Ссылки                   | Рассылі                 | ки Рецензи                            | рование | Вид                                                     | ABBYY FineR                                              |
| ий колонтитул *<br>ий колонтитул *<br>о страницы *<br>юнтитулы                       | Дата и<br>время | <ul> <li>Экспра</li> <li>Рисунс</li> <li>Картин</li> <li>Вставка</li> </ul> | есс-блоки ▼<br>ок<br>нка<br>а | Перейти к ве<br>колонтит | рхнему Г<br>гулу<br>Пер | Перейти к ниж<br>колонтитуђу<br>еходы | ему     | <ul> <li>Особі</li> <li>Разнь</li> <li>Показ</li> </ul> | ый колонтитул<br>іе колонтитулы<br>зать текст докуї<br>Г |
| рабочими станциями, подключенными к этой ЛВ<br>Основное отличие ЛВС от глобальных си |                 |                                                                             |                               |                          |                         |                                       |         |                                                         |                                                          |
|                                                                                      |                 |                                                                             | OUR                           | DRHOC 01                 | ЛИЧИ                    | ie JIBC                               | от гл   | обалі                                                   | ьных си                                                  |

Рисунок 32 Алгоритм отключения пункта «Как в предыдущем разделе» Шаг 24: На второй странице, удалите номер страницы (цифру 2) и закройте вкладку «*Работа с колонтитулами*» (значок ≥).

| и к верхнему Перейти к нижнему<br>колонтитулу<br>Переходы                                                            | <ul> <li>Особый колонтитул для первой страницы</li> <li>Разные колонтитулы для четных и нечетных страниц</li> <li>Показать текст документа</li> <li>Параметры</li> </ul> | <ul> <li> <sup>1</sup> 1,25 см         <sup>2</sup> <sup>1</sup> 1,25 см         <sup>2</sup> <sup>3</sup> <sup>3</sup> <sup>1</sup> 1,25 см         <sup>2</sup> <sup>3</sup> <sup>3</sup></li></ul> |  |  |  |  |  |  |
|----------------------------------------------------------------------------------------------------|----------------------------------------------------------------------------------------------------|----------------------------------------------------------------------------------------------------|--|--|--|--|--|--|
| $\cdot \cdot \cdot \cdot \cdot \cdot \cdot \cdot \cdot \cdot \cdot \cdot \cdot \cdot \cdot \cdot \cdot \cdot \cdot $ |                                                                                                    |                                                                                                    |  |  |  |  |  |  |
|                                                                                                    |                                                                                                    |                                                                                                    |  |  |  |  |  |  |

Рисунок 33 Положение кнопки Закрыть

Всё нумерация завершена.

# ЭТАП 5: НОМЕРА ПОДРАЗДЕЛОВ И ПОДРАЗДЕЛОВ

Из методических рекомендаций следует, что «Перед названием раздела (подраздела) ставится его порядковый номер согласно содержанию с точкой на конце. **Пример** — <u>Глава 1. Глава 2. Глава 3. и т. д.</u> Номер подраздела или пункта включает номер раздела и порядковый номер подраздела или пункта, разделенные точкой. **Пример** — <u>1.1, 1.2, 1.3 и т. д.</u> После номера подраздела, пункта и подпункта в тексте точку не ставят. Не нумеруются названия отдельных составных частей дипломной работы: содержание, введение, заключение и список литературы».

Нумерацию списка можно найти на вкладке «Главная», в группе элементов «Абзац». Для раздела нумерованный список (см. Ошибка! Источник ссылки не найден. цифра 1) и многоуровневый список (см. Ошибка! Источник ссылки не найден. цифра 2).

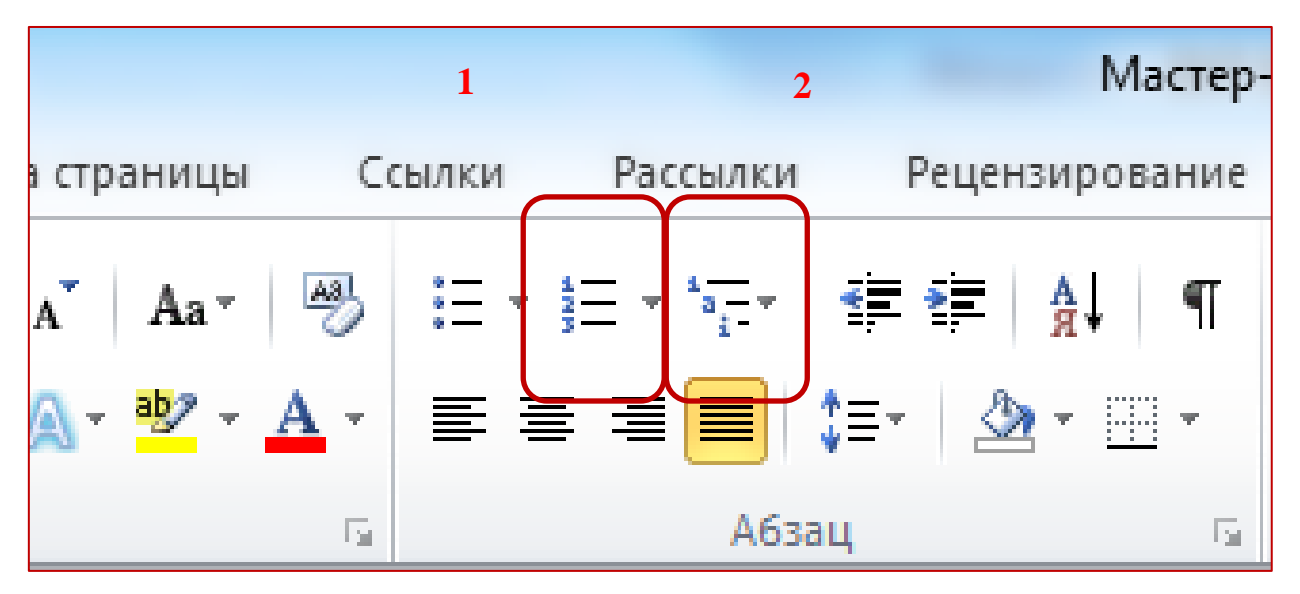

#### Рисунок 34 Нумерация списка

В предложенных списках программы MS Word 2010, нет нужных для нашей работы, поэтому надо создать многоуровневый список для разделов и подразделов самостоятельно (см. Ошибка! Источник ссылки не найден.3 цифра 2).

Шаг 25: Установите курсор мыши перед заголовком «ЛОКАЛЬНЫЕ ВЫЧИСЛИТЕЛЬНЫЕ СЕТИ» → кнопка меню «*Многоуровневый список*» (▼) → пункт «*Определить новый многоуровневый список*» (Рисунок 35)

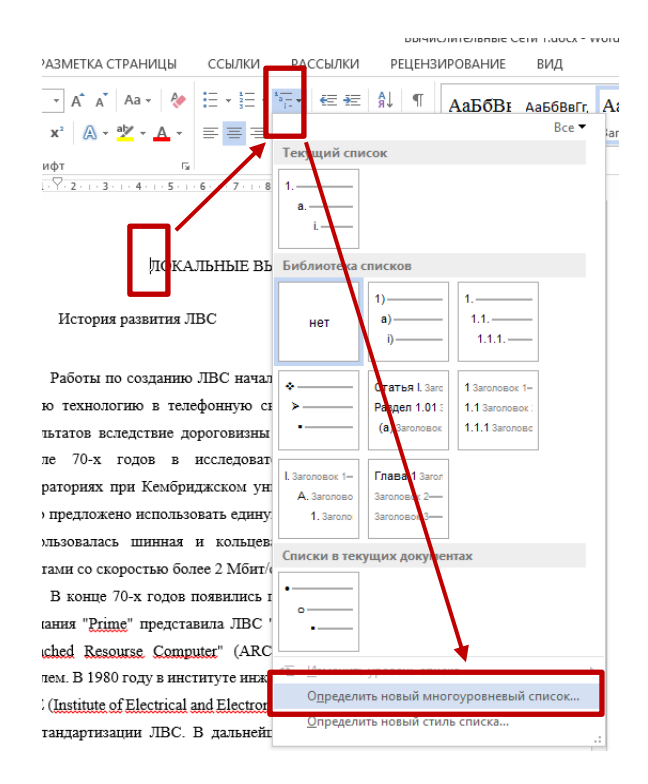

Рисунок 35 Создание нового многоуровневого списока

Шаг 26: в открывшемся диалоговом окне «Определение нового многоуровневого списка» → выберите 1 уровень (Рисунок 366 цифра 1) → нажмите на кнопку «БОЛЬШЕ» (Рисунок 366 цифра 3) → прейдите к строке «Формат номера» (Рисунок 366 цифра 2).

| Опред                                                         | еление нового многоуровневого списка ? ×                              |  |  |  |  |  |  |  |
|---------------------------------------------------------------|-----------------------------------------------------------------------|--|--|--|--|--|--|--|
| Виберите уровен <u>ь</u> для изменения:                       |                                                                       |  |  |  |  |  |  |  |
| P                                                             | ГЛАВА 2. Заголовок 1                                                  |  |  |  |  |  |  |  |
| 3<br>4<br>5<br>7<br>8<br>9                                    | 2.1 Заголовок 2-<br>i) (1) (а) (i) (i) (i) (i) (i) (i) (i) (i) (i) (i |  |  |  |  |  |  |  |
| формат номера                                                 |                                                                       |  |  |  |  |  |  |  |
| убрат номера:<br>ГЛАРА 2.2 Шр <u>и</u> фт                     |                                                                       |  |  |  |  |  |  |  |
| Нумерация для этого уровня: Включить номер уровня:<br>1, 2 3, |                                                                       |  |  |  |  |  |  |  |
| Голожение                                                     |                                                                       |  |  |  |  |  |  |  |
| <u>В</u> ыра                                                  | внивание номера: По левому краю 🗸 На: О см 🔶                          |  |  |  |  |  |  |  |
| <u>О</u> тсту                                                 | п текста: 0 см 🔶 Дл <u>я</u> всех уровней                             |  |  |  |  |  |  |  |
| Боль <u>и</u>                                                 | ок Отмена                                                             |  |  |  |  |  |  |  |

Рисунок 36 диалоговое окно «Определение нового многоуровневого списка»

Шаг 27: Перед цифрой 1 введите слово «ГЛАВА» → после цифры 1 поставить точку (Рисунок 37).

| Фермат нонера:              |   |                    |                |
|-----------------------------|---|--------------------|----------------|
| ГЛАВА 1.                    |   |                    | Шр <u>и</u> фт |
| Нумерация для этого уровня: |   | Включить номер уро | овня:          |
| 1, 2, 3,                    | • |                    | <b>_</b>       |

#### Рисунок 37 Строка «Формат номера»

В следующем шаге измените значения «Связать уровень со стилем» и «Табуляцию» для подразделов.

Шаг 28: Выберите 2 уровень (Рисунок 36 цифра 1)  $\rightarrow$  в строке «Формат номера» удалить точку после второй цифры (Рисунок 36 цифра 2)  $\rightarrow$  прейти к строке «Связать уровень со стилем» (Рисунок 36 цифра 3)  $\rightarrow$ выбрать в выпадающем списке «Заголовок 2»  $\rightarrow$  Выравнивание номера «По левому краю» на «1,5 см»; символ после номера – «Пробел» (Рисунок 36 цифра 4).

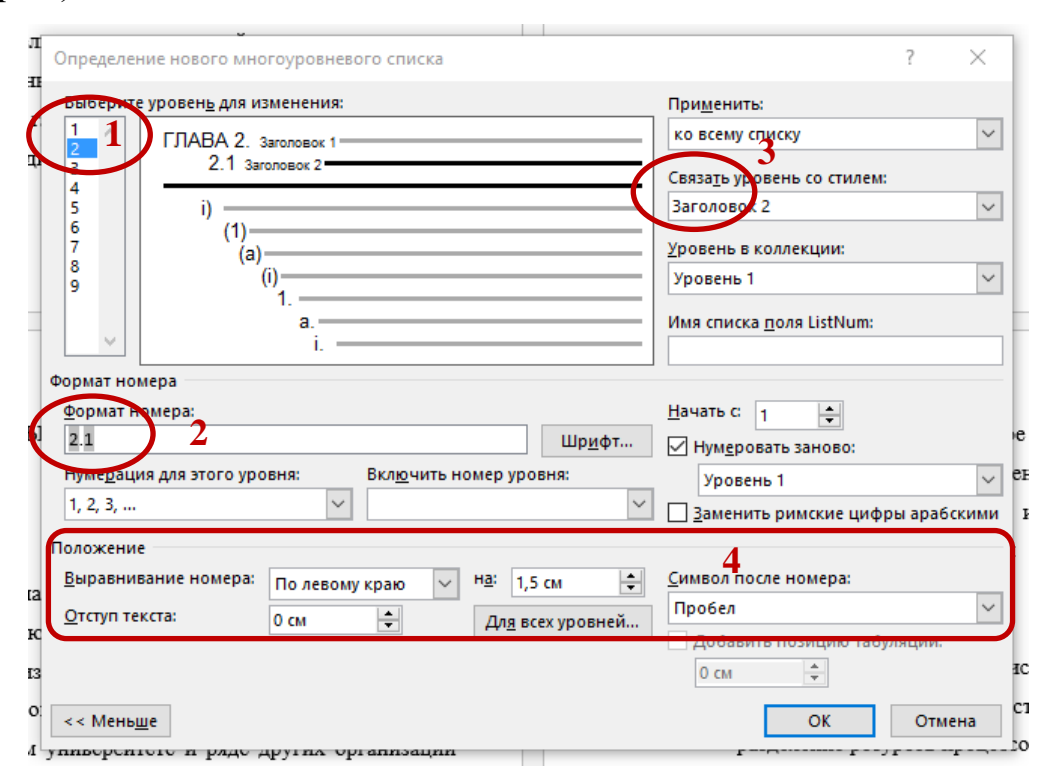

Рисунок 38 Изменеие многоуровнего списка для подразделов

ГЛАВА 2. ЛОКАЛЬНЫЕ ВЫЧИСЛИТЕЛЬНЫЕ СЕТИ

2.1 История развития ЛВС

Работы по созданию ЛВС начались еще в 60-х годах с попытки внести новую технологию в телефонную связь. Эти работы не имели серьезных

#### Рисунок 39 Результат изменения нумерации раздела.

Если подразделы непронумеруются, поставте курсор мыши перед названием любого подраздела и выполнить шаг 28.

Но номер «ГЛАВА 1», появился и перед разделом «ВВЕДЕНИЕ» (Смотри Рисунок).

#### ГЛАВА 1. ВВЕДЕНИЕ

На сегодняшний день в мире существует более 130 миллионов компьютеров и более 80% из них объединены в различные информационновычислительные сети, начиная от малых локальных сетей в офисах до

#### Рисунок 39

Шаг 29: Наведите курсор мыши на номер ГЛАВА 1, один клик левой клавишей мыши (номер выделится) и удалите (DELETE или BACKSPACE).

ГЛАВА 1. ЛОКАЛЬНЫЕ ВЫЧИСЛИТЕЛЬНЫЕ СЕТИ

1.1 История развития ЛВС

Работы по созданию ЛВС начались еще в 60-х годах с попытки внести новую технологию в телефонную связь. Эти работы не имели серьезных Рисунок 40

Нумерация разделов и подразделов закончена.

#### ЗАКЛЮЧЕНИЕ

Для правильного оформления работы часть настроек надо выполнить в начале создания НИР (например: оформление заголовков разделов и подразделов). К настройкам относятся: Разметка таким страницы, Форматирование текста, Изменение стилей. Рассмотрен упрощенный вариант научно-исследовательской работы. Для оформления НИР с иллюстрациями, приложениями, формулами и таблицами, необходимо соблюдать стандарты, прописанные в соответствующих ГОСТ-х. В современных версиях MS WORD встроены команды для оформления выше перечисленных пунктов. Данные методические рекомендации представляют последовательные действия, необходимые для приведения работы к соответствующим ГОСТам, могут быть использованы как студентами, так и преподавателями техникума при оформлении рефератов, курсовых и дипломных работ, методических пособий.

# СПИСОК ИСПОЛЬЗОВАННЫХ ИСТОЧНИКОВ

1. ГОСТ 7. 32 – 2001 Отчет о научно-исследовательской работе.

2. ГОСТ 7.1 - 2003 Библиографическая запись. Библиографическое описание. Общие требования и правила составления.

3. ГОСТ Р 7.0.5 - 2008 Библиографическая ссылка. Общие требования и правила составления

4. Информационные технологии в профессиональной деятельности [Текст]: учебник/ Е.В. Михеева [и др.]. – М.: Изд - во «Академия», 2013.- 245 с.

5. Колмыкова, Е.А. Информатика [Текст]: учеб. пособие для среднего профессионального образования/. Е.А. Колмыкова – М.:: Издательский центр «Академия», 2012.

6. Беляев, М.А Основы информатики [Текст]: учебник для студентов вузов/ Беляев М.А. – Ростов н/Д: Феникс, 2013.